## SolidWorks<sup>®</sup> Tutorial 7

## GARDEN LIGHT

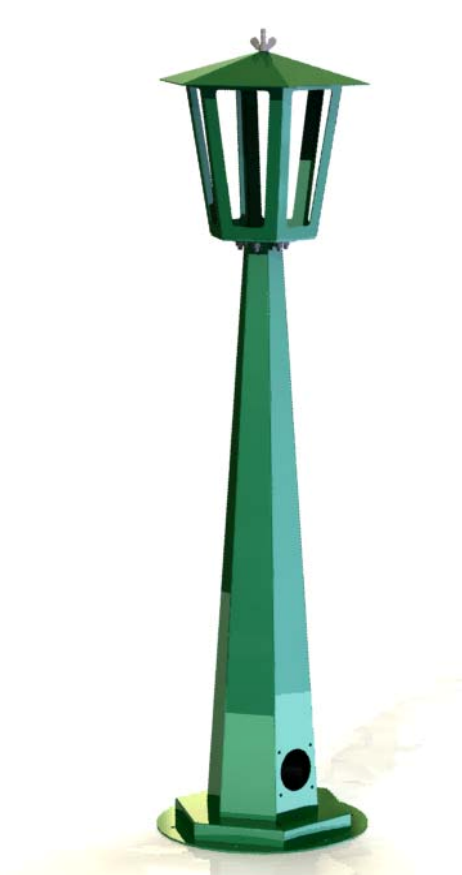

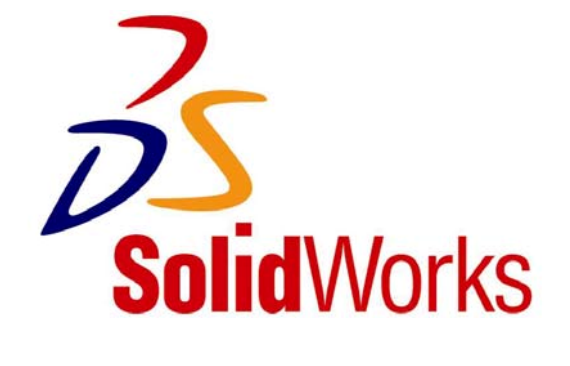

## GARDEN LI GHT

In this tutorial we will create a garden light. It is completely built from sheetmetal. In Tutorial 4 (candlestick) you learned how to shape sheetmetal in SolidWorks. In this tutorial we will go further using these techniques. We will create several parts from sheetmetal.

The garden light is a fairly complicated product and you will learn a lot from this tutorial. For instance, how to make a copy of a part and how to change it afterwards. How to you solve problems that are reported back and how to build a model from sub-assemblies?

Below you will find the exploded view with all parts of the light. We will build the whole product from three sub-assemblies (or welding assemblies). These are also visible in the illustration (numbers 1, 2 and 3). The welded parts or assemblies are bolted together with nuts and bolts.

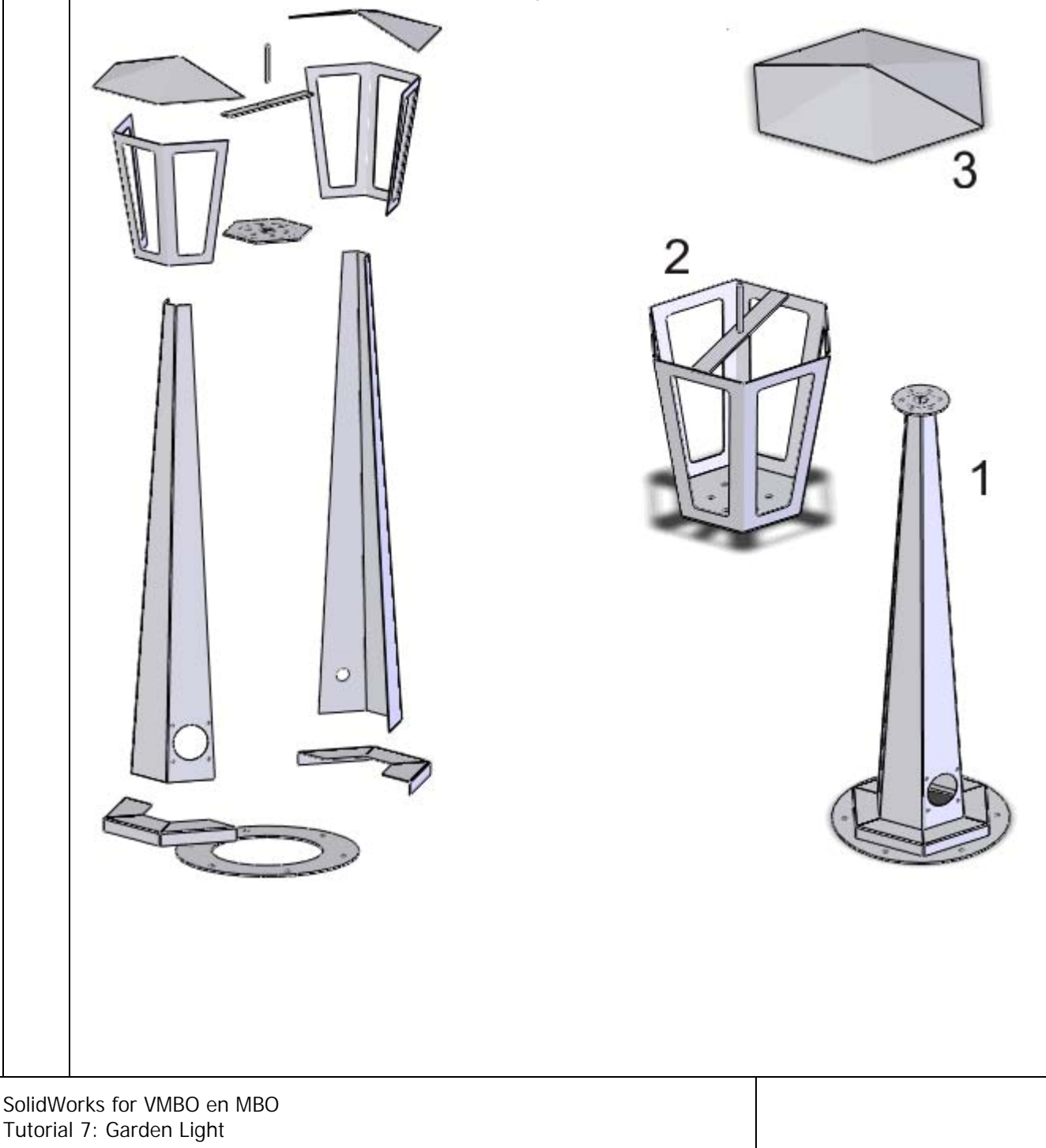

With every part we create, we make sure that the origin is exactly in the center of the model. If we do so, the Front planes and Right planes of all parts will fit exactly. This will make it a lot easier to create and assemble all of the different parts at the end.

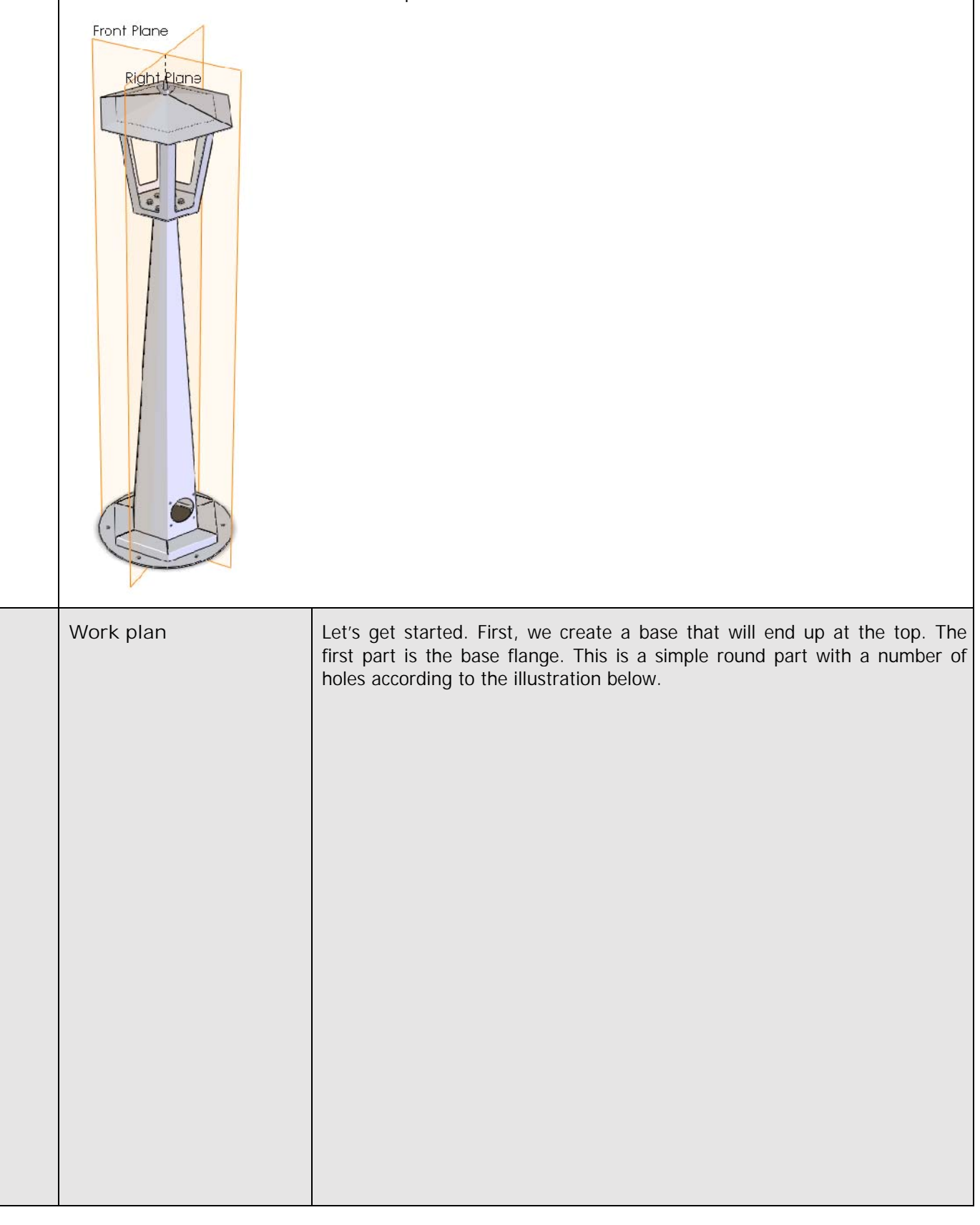

| SolidWorks for VMBO en MBO | Δ |
|----------------------------|---|
| Tutorial 7: Garden Light   |   |

|   |                                                                                                    | How would you handle this part? We will built it from two features:                                                                                                    |
|---|----------------------------------------------------------------------------------------------------|----------------------------------------------------------------------------------------------------|
|   |                                                                                                    | <ol> <li>First, we will make a ring with a hole in the center. We will use<br/>Ex- truded Boss/Base for this.</li> </ol>                                                                                                    |
|   |                                                                                                    | 2. After that we will position the six holes with Circular pattern.                                                                                                    |
| 1 | Start SolidWorks and open a new part.                                                                                                    |                                                                                                    |
| 2 | <ol> <li>Select the 'Top<br/>Plane'<br/>in the<br/>FeatureManager.</li> <li>Click on 'Sketch' in<br/>the<br/>CommandManag<br/>er.</li> <li>Click on Circle.</li> </ol> | Solid Works<br>Sketch Smart<br>Display/A<br>Relations<br>Move Entities<br>Move Entities<br>M |
| 3 | Draw two circles and make<br>sure the center of both cir-<br>cles is at the origin (the<br>ze- ro point of the drawing<br>field).                                      |                                                                                                    |

| 4 | Click on 'Smart<br>Dimension' in the<br>CommandManager and<br>give every circle a di-<br>mension.<br>After this you can change<br>the dimension of the cir-<br>cles.<br>Make sure the outer circle<br>has a diameter of 280mm<br>and the inner one has a di-<br>ameter of 170mm. | Solid Works     Image: Solid Works     Image: Solid Works </th                                                                                                    |
|---|----------------------------------------------------------------------------------------------------|----------------------------------------------------------------------------------------------------|
| 5 | Click on 'Features' in the<br>CommandManager and<br>then on<br>'Extruded Boss/Base'.                                                                                                    | SolidWorks<br>Revolved Boss/Base<br>Extruded<br>Boss/Base<br>Cut Wizard<br>Features<br>Sketch SheetMetal<br>Features<br>Sketch SheetMetal<br>Features<br>Sketch SheetMetal<br>Cut Wizard<br>Cut Wizard<br>Cut Wizar |
| 6 | Set the thickness in the<br>PropertyManager to 3mm<br>and click on OK.                                                                                                    | Prom   Part1 Extrude Sketch Plane Direction 1 Sketch Plane I Direction 1 I 1                                                                                                    |

| 7 | <ul> <li>Next, we will make a sketch of the six mounting holes in the Top Plane.</li> <li>Be sure to have a straight view at this plane by using the following commands:</li> <li>1. Click on the Top Plane.</li> <li>2. Click on the Rotate button.</li> <li>3. Select the option Nor- mal To.</li> </ul> | SolidWorks Search<br>Revolved Boss/Base<br>Boss/Base<br>Boss/Base<br>Cut<br>Cut<br>Cut<br>Cut<br>Cut<br>Cut<br>Cut<br>Cut                                                                                                    |
|---|----------------------------------------------------------------------------------------------------|----------------------------------------------------------------------------------------------------|
| 8 | <ul> <li>First, draw an auxiliary line:</li> <li>1. Click on 'Sketch' in the CommandManag er.</li> <li>2. Open (whenneces-sary) the extended menu.</li> </ul>                                                                                                    | Solid Works<br>Sketch Smart<br>Dimension<br>Features Sketch SheetMetal Eva DimXpert<br>Part 1<br>Sketch Smart Dimension<br>Part 1<br>Sketch SheetMetal Eva DimXpert<br>Sketch SheetMetal Eva DimXpert<br>SketCh SheetMetal Eva DimXpert<br>SketCh |
| 9 | Draw the centerline<br>from the origin<br>vertically up-<br>wards.<br>Push the <esc> key on the<br/>keyboard to end the cen-<br/>terline command.</esc>                                                                                                    |                                                                                                    |

| 10 | Click on Circle in the Com-<br>mandManager, and draw<br>a small circle like in the illu-<br>stration on the right.<br>Make cure the center of<br>the circle is directly above<br>the centerline (check the<br>blue symbol).                                                                                                    | SolidWorks       SolidWorks       Search         Exit       Smart       Smart       Smart       Smart         Image: Sketch       Image: Sketch       Smart       Smart       Smart         Image: Sketch       Image: Sketch       Smart       Smart       Smart         Image: Sketch       Image: Sketch       Smart       Smart       Smart         Image: Sketch       Image: Sketch       Smart       Image: Sketch       Smart         Image: Sketch       SheetMetal       Evaluate       Image: Sketch       Image: Sketch       Image: Sketch         Features       Sketch       SheetMetal       Evaluate       Image: Sketch       Image: Sketch       Image: Sketch         Image: Sketch       SheetMetal       Evaluate       Image: Sketch       Image: Sketch       Image: Sket                                                                                                    |
|----|----------------------------------------------------------------------------------------------------|----------------------------------------------------------------------------------------------------|
| 11 | Click on 'Smart<br>Dimension' in the<br>CommandManager and<br>set a dimension of Ø8mm<br>for the circle.                                                                                                    | Features Sketch                                                                                                    |
| 12 | <ul> <li>Set a dimension for the distance between the circles to the origin, as shown in the illustration.</li> <li>With the Smart Dimension command still active, click on: <ol> <li>The center of the circle.</li> <li>The control the circle.</li> </ol> </li> <li>The point where you want the dimension to be. <ol> <li>Change this size to '120mm'</li> <li>Click on OK.</li> </ol> </li> </ul> | Image: Solution of the solution of the solution |

| 13 | <ol> <li>Click on the arrows<br/>next to the<br/>'Linear Sketch<br/>Pattern' in the<br/>CommandManager.</li> <li>Click on<br/>'Circular<br/>Sketch Pattern'.</li> </ol>                                                                                                    | SolidWorks       • • • • • • • • • • • • • • • • • • •                                                                                                    |
|----|----------------------------------------------------------------------------------------------------|----------------------------------------------------------------------------------------------------|
| 14 | <ol> <li>Click on 'Entities to<br/>Pattern' in the<br/>Proper- tyManager.<br/>The selec- tion field<br/>turns blue</li> <li>Select the circle you<br/>want to copy</li> <li>Change the number of<br/>copies to '6'.</li> <li>Check that the corner<br/>is at a complete 360°.</li> <li>Click on OK.</li> </ol> | Point-1   Point-1   Omm   6   360deg   120mm   270deg   Add dimensions     Entities to Pattern     Intities to Pattern     Intities to Pattern                                                                                                    |
| 15 | Click on 'Features' in the<br>PropertyManager and<br>next on 'Extruded Cut'.                                                                                                    | SolidWorks<br>Revolved Boss/Base<br>Extruded<br>Boss/Base<br>Swept Boss/Base<br>Boss/Base<br>Sketch SheetMetal Evalua DimXpert<br>Sketch SheetMetal Evalua DimXpert<br>Circular Pattern ?                                                                                                    |
| 16 | <ol> <li>Set the depth of the<br/>hole to 'Through All'<br/>(through the entire<br/>model).</li> <li>Click on OK.</li> </ol>                                                                                                    | Image: Sketch Plane   Image: Sketch Plane   Image: Sketch Plane |

SolidWorks for VMBO en MBO Tutorial 7: Garden Light

| 17 | The first part is ready now.<br>Create a new folder for the<br>garden light, and save this<br>part as: flange-<br>bottom.SLDPRT.                                                                                                    |                                                                                                    |
|----|----------------------------------------------------------------------------------------------------|----------------------------------------------------------------------------------------------------|
|    | Work plan                                                                                                    | The second part we will be make is the base. It looks a bit like a part of a hexagonal container. See the drawing below. |
| 18 | Open a new part.                                                                                                    |                                                                                                    |
| 19 | Select the 'Top Plane' in<br>the<br>PropertyManag<br>er.<br>Draw a horizontal center-<br>line at a random point first.<br>The length is about<br>250mm.<br>After that, draw three lines<br>like in the illustration on<br>the right.<br>Make sure the middle one |                                                                                                    |

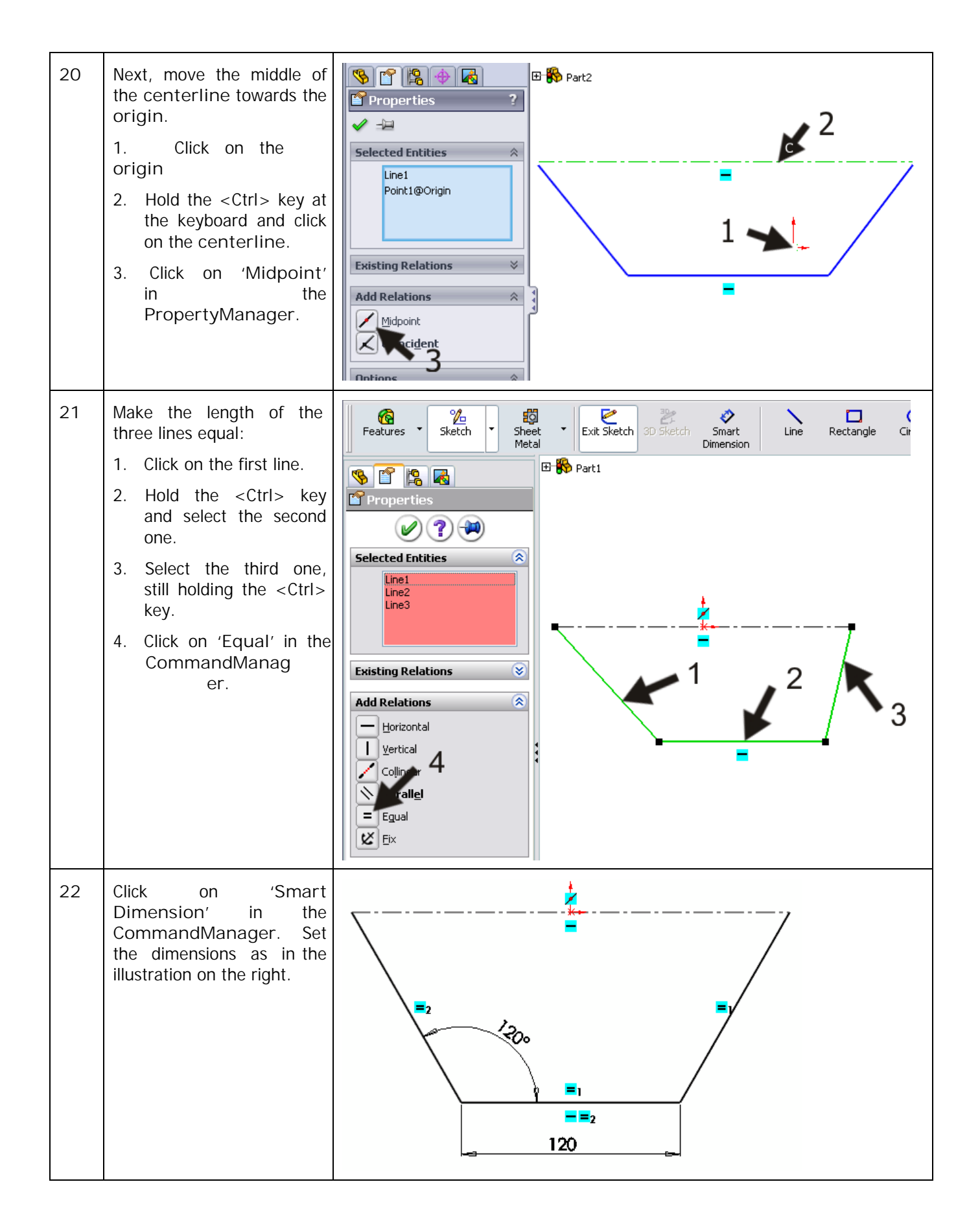

| 23                | <ol> <li>Click on 'SheetMetal'<br/>in the<br/>CommandManager.</li> <li>Click on<br/>'Base-<br/>Flange/Tab'.</li> </ol>                                                                                                    | SolidWorks<br>SolidWorks<br>Solid | Image: Solid Works Search         Bend       Image: Solid Works Search         Image: Solid Works Search         Image: Solid Wo |
|-------------------|----------------------------------------------------------------------------------------------------|----------------------------------------------------------------------------------------------------|----------------------------------------------------------------------------------------------------|
|                   | Tip!                                                                                                    | When the SheetMetal button is not visi<br>click on one of the tabs of the Command<br>you can turn SheetMetal on.<br>This is described extensively in Tutorial 4 (                                                                                                    | ble in the CommandManager,<br>dManager. A list will appear and<br>candlestick).                                                                                                    |
| 24                | <ul> <li>Set the following features in the PropertyManager:</li> <li>1. The height of the part is '20mm'.</li> <li>2. The thickness is '1.5mm' <ul> <li>.</li> </ul> </li> <li>3. The bending radius is '1 mm'.</li> <li>4. Click on OK.</li> </ul> | Blind<br>Direction 1<br>Direction 2<br>Sheet Metal Gauges<br>Use gauge table<br>Sheet Metal Parameters<br>1.50mm<br>1.00mm<br>Bend Allowance                                                                                                    |                                                                                                    |
| 25                | <ul> <li>Next, we will create the bended surface:</li> <li>1. Select the edge you want to bend.</li> <li>2. Click on 'Edge Flange' in the CommandManager.</li> </ul>                                                                                | SolidWorks   Base-Flange/Tab   Lofted-Bend   Miter Flange   Miter Flange   Miter Flange   Miter Flange   Miter Flange   Miter Flange   Miter Flange   Miter Flange   Miter Flange   Miter Flange   Miter Flange   Miter Flange   Material <not specified="">   Front Plane   Top Plane   Right Plane   Origin   Sheet-Metal1   Base-Flange1   Flat-Pattern1</not>                                                                                                    | <ul> <li>Par V SolidWorks Search</li> <li>Bend Corners Forming Simple Hole</li> <li>Vent</li> <li>Vent</li> <li>Vent</li> </ul>                                                                                                    |
| SolidW<br>Tutoria | SolidWorks for VMBO en MBO<br>Tutorial 7: Garden Light                                                                                                    |                                                                                                    |                                                                                                    |

| 26 | <ol> <li>Click at a random point<br/>to set the first plane.</li> <li>Click on both other<br/>edges in order to make<br/>planes there as well.</li> <li>Set the length of the<br/>planes to '60mm'.</li> <li>Click on OK.</li> </ol>                                                                                                    | Provide     Provide                                                                                                    |
|----|----------------------------------------------------------------------------------------------------|----------------------------------------------------------------------------------------------------|
| 27 | <ul> <li>The shape of the planes is determined by the sketch. The sketches have to be altered now.</li> <li>1. Click on the '+' symbol before 'Edge Flange' in the FeatureManager.</li> <li>2. Three sketches will appear: click on the sketch of one of the outer planes.</li> <li>3. Click on Edit Sketch in the menu that appears.</li> </ul> | Part1   A Annotations   Equations   Material <not specified="">   Front Plane   Top Plane   Right Plane   Origin   Sheet-Met   Edge-Flar   C) Sketch10   C) Sketch10</not> |
| 28 | Now, we can change the<br>sketch.<br>Select the relation<br>'Vertical' (look at the<br>drawing on the right).<br>Push <del> (delete) key<br/>on the keyboard.</del>                                                                                                    | Part2   Annotations   Equations   Equations   Equations   End and specified>   Front Plane   Top Plane   Right Plane   Origin   Sheet-Metal1   Base-Flance1                                                                                                    |

| 29 | Set the dimensions with<br>'Smart Dimension' like<br>in the illustration.<br>Click on 'Exit Sketch' in<br>the<br>CommandManager. | Solid Works<br>Solid Works<br>Smart<br>Smart<br>Smar |
|----|----------------------------------------------------------------------------------------------------|----------------------------------------------------------------------------------------------------|
| 30 | Repeat steps 27 to 29 for<br>the plane on the other<br>side. The end result will<br>look like the image on the<br>right.         |                                                                                                    |
| 31 | Save the file as: base.SLDPRT.                                                                                                   |                                                                                                    |

|    | Work plan                                                                                                    | <ul> <li>The next part we will make is the light stand. We will make two varieties (configuration s).</li> <li>1. One version has a hole of Ø20 as a cable transit.</li> <li>2. The other version has a larger hole (Ø55) and four smaller holes (Ø4.5) for mounting a wall socket.</li> <li>The sheetmetal shape is the same for both configurations, so we will start with those. Because all planes of this part are in an angled position, we can not build it like we have built parts previously. Therefore, we will use another method. W will draw the base flange and SolidWorks will calculate the shape of the sheet in between.</li> </ul> |
|----|----------------------------------------------------------------------------------------------------|----------------------------------------------------------------------------------------------------|
| 32 | Open a new part.                                                                                                    | <u>4</u>                                                                                                    |
|    | Select the 'Top Plane',<br>and draw the sketch as in<br>the illustration.<br>If you have a problem with<br>this, look at steps 19 to 22.<br>You did exactly the same<br>thing there (only with oth-<br>er dimensions). |                                                                                                    |

| 33 | We will round the corners<br>now. Click on 'Sketch' and<br>then Fillet in the Com-<br>mandManager.                                      | SolidWorks<br>Smart<br>Dimension<br>Features<br>Sketch<br>SheetMe<br>Part2<br>SheetMe<br>Part2<br>Sketch<br>SheetMe<br>Part2<br>SheetMe<br>Sketch<br>SheetMe<br>Sketch<br>Sketch<br>SheetMe<br>Sketch<br>Sketch |
|----|----------------------------------------------------------------------------------------------------|----------------------------------------------------------------------------------------------------|
| 34 | <ol> <li>Change the radius to '1<br/>mm' in the Property-<br/>Manager.</li> <li>Click on the first corner<br/>in the sketch.</li> </ol> | Sketch Fillet     Fillet Parameters     1.00mm     Keep construed     3     3     2                                                                                                    |
| 35 | Click 'Yes' in the message that appears.                                                                                                | SolidWorks  At least one segment being filetec has a midpoint or equal length relation. Geometry may have to move to satisfy this relation when the filet is  reated. Do you want to continue?  Yos No                                                                                                    |
| 36 | Next, click on the second<br>corner. The message from<br>step 35 appears again.<br>Again, click 'Yes'.                                  | Part2<br>Sketch Fillet<br>Sketch Sketch Fillet<br>Skeep constrained<br>Corners                                                                                                    |
| 37 | Click on 'Exit Sketch' in<br>the<br>CommandManager.                                                                                     | SolidWorks       SolidWorks       Search         Exit       Smart       Smart       Smart       Smart         Swetch       Simeric       Simeric       Simeric       Simeric         Stetch       Simeric       Simeric       Simeric       Simeric         Swetch       Simeric       Simeric       Simeric       Simeric         Swetch       Simeric       Simeric       Simeric       Simeric         Swetch       SheetMetal       Evaluate       DimXpert       Simeric       Simeric         Sketch       Features       Sketch       Fillet       Simeric       Simeric       Simeric         Sketch       Fillet       Simeric       Simeric       Simeric       Simeric       Simeric                                                                                                    |

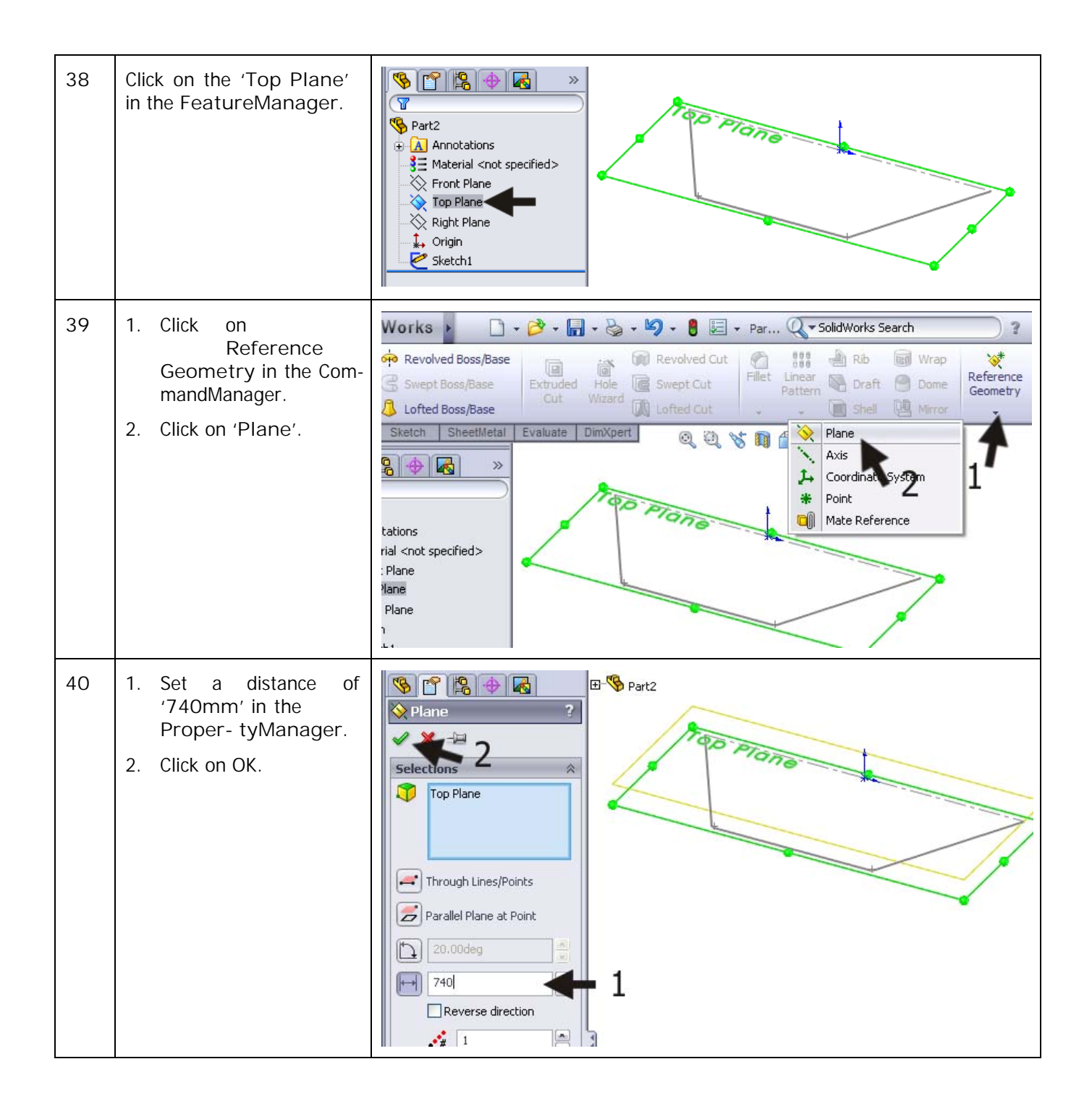

| 41 | Click on Zoom to fit in                                                                                                    | 🔞 Solid Works 🕨 🗋 + 🔗 - 🔚 - 🌭 - 🍤 - 🚦 🥃 - Par 🔍 - Solid Works Search                                                                                                    |
|----|----------------------------------------------------------------------------------------------------|----------------------------------------------------------------------------------------------------|
|    | the<br>View Toolbar.<br>Notice that a plane called<br>'Plane1' is floating<br>above the sketch you have<br>just made.                                                                     | Revolved Boss/Base   Extruded   Swept Boss/Base   Dofted Boss/Base   Lofted Boss/Base   Lofted Boss/Base   Lofted Boss/Base   Lofted Boss/Base                                                                                                    |
|    |                                                                                                    |                                                                                                    |
|    | Tip!                                                                                                    | We have seen before that you can draw a sketch on every plane in Solid-<br>Works. This is normally one of the planes Top, Front or Right, which are<br>always available, but it can also be a plane from your model.<br>If is also possible to make a sketch at a point, when no plane is available.<br>In such a case you can create a plane yourself (Plane). You can define it in<br>every spot and with every angle in relation to the standard planes.<br>This is what you have done in step 40. You have created an auxiliary plane<br>740mm above the Top Plane. Here we can draw our next |
| 42 | <ol> <li>Make sure 'Plane1'<br/>is still selected. If not,<br/>click on it in the Fea-<br/>tureManager.</li> <li>Click on View<br/>Orienta- tion.</li> <li>Click on Normal To.</li> </ol> | SolidWorks       Swept Boss/Base         Boss/Base       Extruded         Boss/Base       Extruded         Hole       Swept Cut         Inter Sketch       SheetMetal         Extruded       Swept Boss/Base         Inter Sketch       SheetMetal         Extruded       SheetMetal         Extruded       SheetMetal         Extruded       SheetMetal         Extruded       Evaluate         Difted Cut       SheetMetal         Extruded       Evaluate         Internal <not specified="">         Front Plane         Right Plane         Origin         Sketch1         Plane1</not>      |

| 43 | Now make exactly the<br>same sketch as you did be-<br>fore. The only difference is<br>that the height is now 20<br>mm instead of 65mm.<br>Follow steps 34 to 39 to do<br>so.<br>When the sketch is done, it<br>should look like the illustra-<br>tion on the right.<br>Notice that the big sketch<br>in gray is the first sketch<br>you created of the Top-<br>plane. | Plane 1                                                                                                    |
|----|----------------------------------------------------------------------------------------------------|----------------------------------------------------------------------------------------------------|
| 44 | Click on 'Exit Sketch' in<br>the CommandManager to<br>close the sketch.                                                                                                    | SolidWorks       File       Edit       View       Insert       Tools       Toolbox       PhotoWorks       Window       Help       Help         Exit       Smart       Image: Sketch       Image: Sketch       Imag |
| 45 | <ol> <li>Click on 'SheetMetal'<br/>in the<br/>CommandManager.</li> <li>Click on 'Lofted-Bend'.</li> </ol>                                                                                                    | Solid Works       Solid Works         Solid Works       Solid Works         Base-Flange/Tab       Lofted-Bend         Hem       Sketched Bend         Forming       Simple Hole         Works       Sketched Bend         Features       Sketch         Sketch       SheetMetal         Evaluate       DimXpert         Simple Hole       Simple Hole         Sketch       SheetMetal         Evaluate       DimXpert         Simple Hole       Simple Hole         Simple Hole       Simple Hole         Simple Hole       Simple Hole         Sketch       SheetMetal         Evaluate       DimXpert         Simple Hole       Simple Hole         Simple Hole       Simple Hole         Simple Hole       Simple Hole         Simple Hole       Simple Hole         Simple Hole       Simple Hole         Simple Hole       Simple Hole         Simple Hole       Simple Hole         Simple Hole       Simple Hole         Simple Hole       Simple Hole         Simple Hole       Simple Hole         Simple Hole       Simple Hole         Simple Hole <t< td=""></t<>                                                                                                    |

| 46 | <ol> <li>Set the following features:</li> <li>'Thickness' of the ma- terial is '1.5mm'.</li> <li>The number of bending lines is '2'.</li> <li>Select the upper sketch on the right side.</li> <li>Also select the lower sketch on the right side.</li> <li>When the preview looks OK, click on OK.</li> </ol> | Include     Include                                                                                                    |
|----|----------------------------------------------------------------------------------------------------|----------------------------------------------------------------------------------------------------|
| 47 | The basic shape is ready<br>now. We need this shape<br>once more for the lamp-<br>shade. That is why we will<br>make a copy of this file at<br>this point and use it later.<br>Click on the arrow next to<br>Save in the Toolbar and<br>click on 'Save As'.                                                   | Solid Works<br>Solid Works<br>Sketch Smart<br>Dimension<br>Features Sketch SheetMetal Evaluate DimXpert<br>Standard<br>Annotations                                                                                                    |
| 48 | <ol> <li>Name the copy:<br/>'shade.SLDPRT'.</li> <li>IMPORTANT: Check<br/>the option 'Save as<br/>copy'.</li> <li>Click on<br/>'Save'.</li> <li>A new file has just been<br/>made (shade.SLDPRT).<br/>The name of the model we<br/>were working on has not<br/>changed.</li> </ol>                            | Save As         Wy Recent<br>Documents         Wy Recent<br>Desktop         Wy Documents         File name:         shade.SLDPRT         Save as type:         Patr (".prt;".sldprt)         Description:         Yave as copy         Patr (".prt;".sldprt)         Pare as copy         Pare as copy         Save as copy         Yave as copy         Yave as copy |

| <ul> <li>49 Next, we will make a hole for the cable feed.</li> <li>1. Select the plane to make a sketch.</li> <li>2. Click on Normal To in the menu that appears.</li> </ul>                                                                                                    |   |            |
|----------------------------------------------------------------------------------------------------|---|------------|
| <ul> <li>50 First, draw a centerline straight across the plane in which we want to draw the hole</li> <li>1. Click on 'Centerline' in the CommandManager.</li> <li>2. For the first point, click on the middle of the lower edge of the plane. Note that this is not the origin. Zoom in so you will get a close view!</li> <li>3. Next, click about 100mm above the lower er side of the plane. Note that we must draw a line that is vertical on the plane (it has an angle of 90 degrees to the lower line and is NOT a vertical line!). Pay attention to the symbol that occurs during the drawing action: it tells you if you have indeed a vertical line in relation to the base line.</li> </ul> | 3 | 69.41<br>2 |
| SolidWorks for VMBO en MBO<br>Tutorial 7: Garden Light                                                                                                    | 1 | 21         |

| 51 | Draw a circle. Make sure<br>the center of the circle is<br>on the centerline. |     |
|----|-------------------------------------------------------------------------------|-----|
| 52 | Add two dimensions like in the illustration.                                  | S S |
| 53 | Create a Cut-Extrude<br>from this sketch. Set the<br>depth to Through All.    |     |

| 54 | We will now make a second configuration of this part.<br>Click on the Configuration- Manager tab.                        | Part2   Annotations   Equations   Attrial <not specified="">   Front Plane</not>                                                                                       |
|----|----------------------------------------------------------------------------------------------------|----------------------------------------------------------------------------------------------------|
| 55 | The current configuration<br>is called 'Default'. Click<br>twice (slowly) on that<br>name and change it to 'Ca-<br>ble'. | S Part2 Configuration(s)                                                                                                    |
| 56 | <ol> <li>Right-click on the upper line in the Configu-rationManager.</li> <li>Click on 'Add Configu-ration'.</li> </ol>  | Part (Part2)<br>Hidden Tree Items<br>Add to Library<br>Open Drawing<br>Tree Display<br>Add Configuration<br>Document Properties<br>Edit Dimension Access<br>Appearance |
| 57 | <ol> <li>Fill in the name of the configuration in the PropertyManager: 'Socket'</li></ol>                                | Configuration ?   Configuration name:   Socket   Description:   1   Comment:                                                                                           |
| 58 | Return to the<br>FeatureMa- nager.                                                                                       | Part2 Configuration(s) (Socke   Cable [Part2]   Socket [Part2]                                                                                                    |

| 59 | <ul> <li>The configuration</li> <li>'Socket' is active now. In this confi- guration we will suppress the cable feed hole.</li> <li>1. Right-click on the feature of the hole (Cut 'Extrude1') in the FeatureManager.</li> <li>2. Click on Suppress in the menu that appears.</li> </ul> | Part2 (Socket)   Annotations   Equations   Equations   Equations   Front Plane   Top Plane   Plane   Plane   Plane   Plane   Plane   Plane   Plane   Plane   Plane   Plane   Plane   Plane   Plane   Plane   Plane   Plane   Plane   Plane   Plane   Plane   Plane   Plane   Plane   Plat-Pattern |
|----|----------------------------------------------------------------------------------------------------|----------------------------------------------------------------------------------------------------|
| 60 | Next we will make a hole<br>for the power socket.<br>Start again with a sketch<br>on the right plane. Draw a<br>centerline and draw a cir-<br>cle, like you did in steps 50<br>to 52.                                                                                                   |                                                                                                    |
| 61 | Set the dimensions as<br>shown in the drawing on<br>the right.                                                                                                    |                                                                                                    |

| 62 | <ul> <li>Now, we have to create four mounting holes. First, we draw a horizontal centerline.</li> <li>1. Click on 'Centerline' in the CommandManager.</li> <li>2. Click on the midpoint of the circle to set the first point.</li> <li>3. Click outside the circle to get the second point. NOTE that this is not a horizontal line. Therefore, you can better draw under it at an angle in order to avoid any unwanted relations.</li> <li>4. Push the <esc> key to close the Conterline</esc></li> </ul> |                                                                                                    |
|----|----------------------------------------------------------------------------------------------------|----------------------------------------------------------------------------------------------------|
| 63 | <ol> <li>Select the centerline<br/>you have just made.</li> <li>Push the <ctrl> key<br/>and select the lower<br/>edge of the plane.</ctrl></li> <li>Click on 'Parallel' in<br/>the<br/>PropertyManag<br/>er.</li> </ol>                                                                                                    | Properties<br>Properties<br>Proper |
| 64 | Draw a small circle, just<br>about the same size and<br>position as in the illustra-<br>tion on the right.                                                                                                    |                                                                                                    |

Tutorial 7: Garden Light

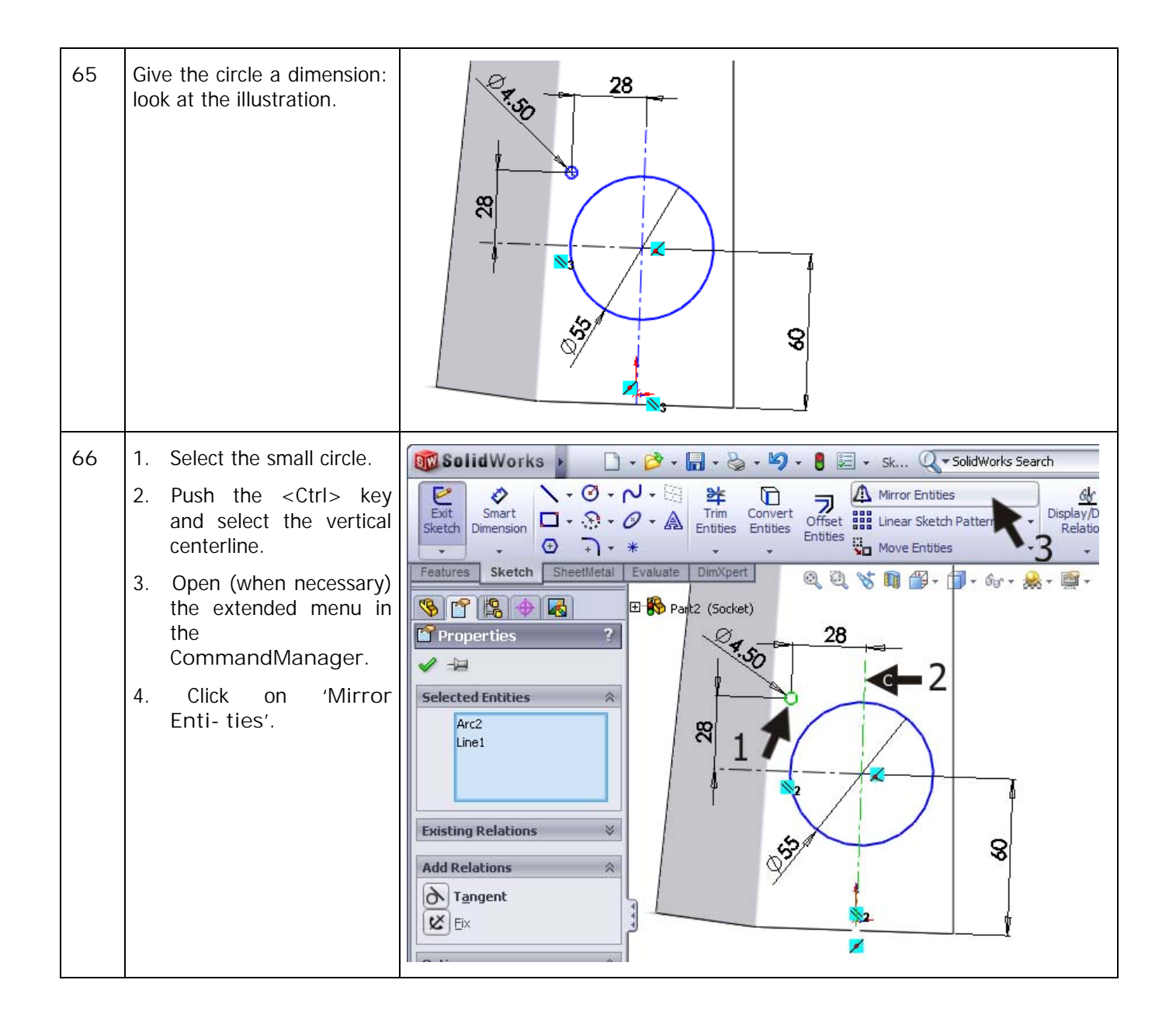

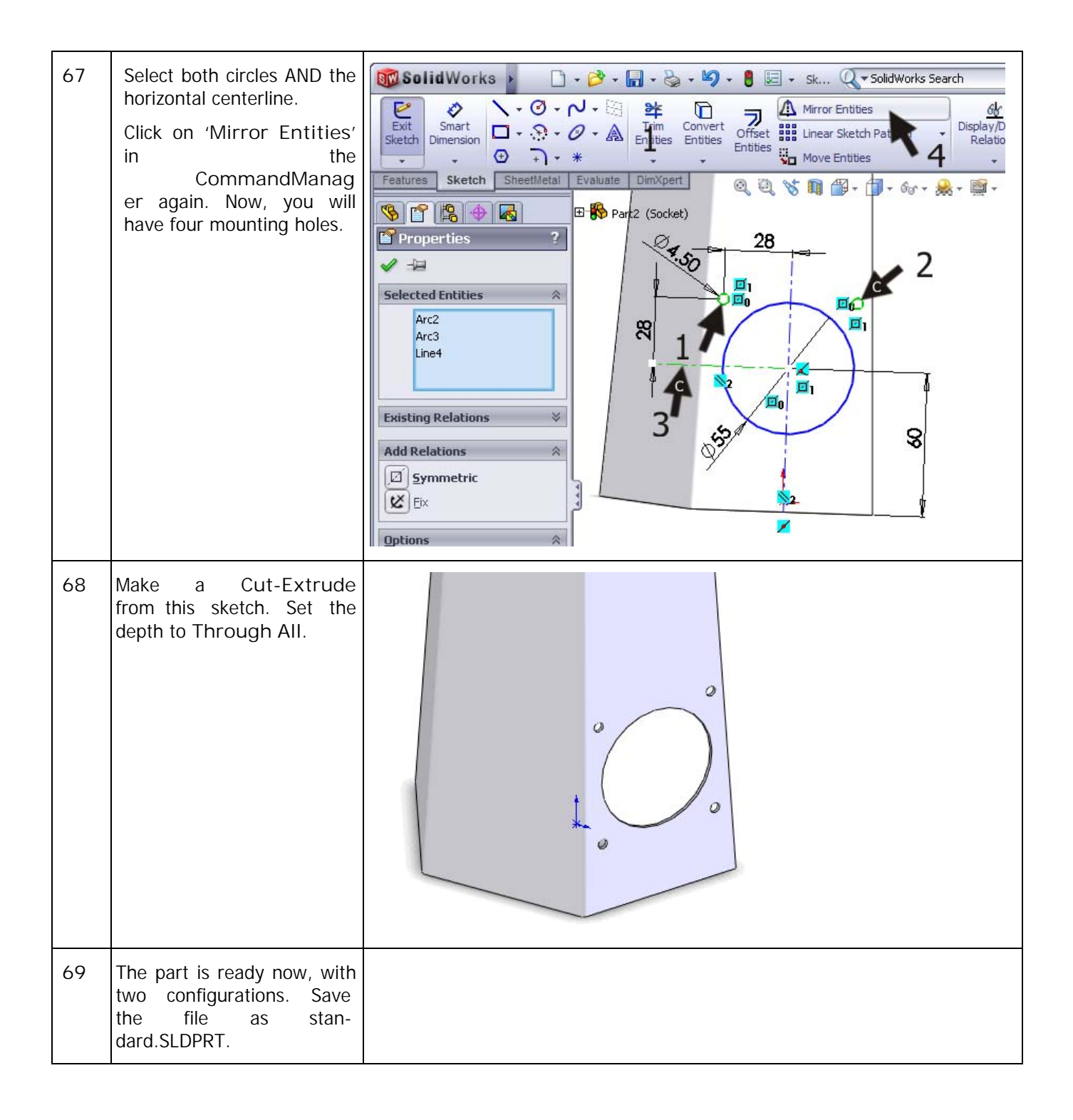

|    | Work plan                                                                                                    | The next part will be the top plate. This part looks very much the same as the flange-bottom plate, which we made first: only the dimensions are different.                                                                                                    |
|----|----------------------------------------------------------------------------------------------------|----------------------------------------------------------------------------------------------------|
|    |                                                                                                    | first part and will adapt it instead.                                                                                                    |
|    |                                                                                                    |                                                                                                    |
| 70 | <ul> <li>Find the part flange-<br/>bottom.SLDPRT. It should<br/>still be open.</li> <li>1. Click on the arrow next<br/>to Open in the Toolbar.</li> <li>2. Click on 'Browse Open<br/>Documents'.</li> </ul> | SolidWorks       SolidWorks       SolidWorks |
| 71 | Select the file<br>'flange- bottom.SLDPRT'<br>in the menu<br>that appears.                                                                                                    | terial <not specified=""> nt Plane ) Plane th Plane gin ne1 set-Metal1 ted Bends rude1 rude2 t-Pattern1</not>                                                                                                    |

| 72 | Are you sure you have al-<br>ready saved the changes in<br>this model? Just to be sure,<br>do it now by clicking<br>Save in the Toolbar.                                                              | SolidWorks       SolidWorks       SolidWorks |
|----|----------------------------------------------------------------------------------------------------|----------------------------------------------------------------------------------------------------|
| 73 | <ol> <li>Make a copy now:</li> <li>Click on the arrow next to Save in the Toolbar.</li> <li>Click on 'Save As'.</li> </ol>                                                                            | SolidWorks       SolidWorks       SolidWorks |
| 74 | <ol> <li>Change the name of<br/>the file to<br/>'flange-<br/>top.SLDPRT'.</li> <li>Click on<br/>'Save'.</li> <li>You have renamed the file<br/>now and we will continue<br/>to work in it.</li> </ol> | Save As     Wig Recent   Wy Recent   Documents   Wy Documents   Favorites   Favorites   Wy Network   Paces   Save as type:   Pat (*, ptt*, sldptt)   Cancel   Description:   Cancel   Description:                                                                                                    |
|    | Tip!                                                                                                    | Configuration of Copy? While making the standard we used two configura-<br>tions, and now we are making a copy. Why?<br>A configuration is especially useful for parts that are mainly the same AND<br>must stay that way. The standard is a good example. Should you decide to<br>change the height, it must be done in both parts. A configuration is a very<br>convenient way to do this.<br>The upper- and lower flange have no relation to each other. That is why it<br>is more convenient to make separate files by copying the first one.                                                                                                    |

| 75 | Click somewhere on the<br>plate. You will see the di-<br>mensions appear.                                                                                                    | <ul> <li>Protection</li> <li>Protection</li> &lt;</ul> |
|----|----------------------------------------------------------------------------------------------------|----------------------------------------------------------------------------------------------------|
| 76 | Click on the smallest di-<br>mension (Ø170). A small<br>menu appears. Change the<br>size to '22mm' and push<br>the <enter> key.</enter>                                                                                                    | <ul> <li>Plane</li> <li>Right Plane</li> <li>Origin</li> <li>Extrude1</li> <li>Extrude2</li> </ul>                                                                                                    |
| 77 | Similarly, change the size<br>from 280 to 90mm.<br>Click somewhere beside the<br>model to end the com-<br>mand.                                                                                                    | Image: Solution   Image: Solution                                                                                                    |
| 78 | In the FeatureManager<br>you will see a red 'x' next to<br>the last feature: this means<br>an error has occurred.<br>Move the cursor to the fea-<br>ture. You will see a short<br>explanation of the error.<br>In this case it says:<br>"The intended cut does<br>not inter- sect the<br>model."<br>Why? By changing the size<br>of the ring, the six mount-<br>ing holes are now outside<br>the perimeter of the ring | Image: specified   Image: specified                                                                                                    |

| 79 | <ol> <li>Click on the '+' symbol<br/>before the hole feature<br/>('Extrude2') in the<br/>Fea- tureManager.</li> <li>Click on the sketch that<br/>appears.</li> <li>In the model you can see<br/>the holes now, which are<br/>very clearly outside the<br/>flange.</li> </ol> | Image: top   Image: top                                                                                                    |
|----|----------------------------------------------------------------------------------------------------|----------------------------------------------------------------------------------------------------|
|    | Tip!                                                                                                    | Sooner or later you will receive errors in SolidWorks. Every change you make will mean that SolidWorks recalculates the entire model and looks to see if everything is still 'logical'. If not, an error occurs. What can go wrong? You have just seen an example: by changing the size of the ring, the holes 'drop out'. This is something that SolidWorks 'does not understand'. Another very frequent problem involves making a sketch on a plane in a feature and then discarding the feature afterwards. SolidWorks will not know on which plane the sketch should be positioned. There are a number of other reasons why errors occur, as you most likely can imagine. When you see an error, try to solve the problem. Your first reaction may be: 'I better draw this part again,' but it saves you a lot of time if you become smarter at solving problems and deleting errors. In the FeatureManager you can always see exactly where the problem is. In step 79 you can see this too: marked with a red x and red text. You can easily see in which feature or sketch the error is. |
| 80 | Change the size from<br>120mm to 30mm.<br>You can do this by clicking<br>on the dimension and filling<br>in the new value OR by<br>dragging the blue sphere at<br>the end of the ruler (set to<br>120 mm).                                                                   | Finge-top Finge-top Annotations Lights, Cameras and Scene E Material <not specified=""> Front Plane Right Plane Origin Extrude1 Extrude2 (-) Sketch2</not>                                                                                                    |

| 81 | Also, change the hole sizes<br>from Ø8 to Ø6.5mm.                                                                                                    | Front Plane Kight Plane Kight Plan |
|----|----------------------------------------------------------------------------------------------------|----------------------------------------------------------------------------------------------------|
| 82 | The model has now been<br>changed, and the error has<br>disappeared from the Fea-<br>tureManager.<br>Save the file. Use the<br>Save command in the<br>standard Toolbar. | SolidWorks       · · · · · · · · · · · · · · · · · · ·                                                                                                    |

|    | Work plan                                                                                                    | All parts of the base of the garden light are ready. We can now make an as-<br>sembly of them.<br>Because all parts have their midpoint at the origin, we can use the<br>Front and Right planes for mating a lot of the parts. By combining these<br>planes for all of the parts, their positions are already determined. We only<br>have to set the height.                                                                                                    |
|----|----------------------------------------------------------------------------------------------------|----------------------------------------------------------------------------------------------------|
| 83 | Open a new assembly.                                                                                                    |                                                                                                    |
| 84 | First, we must choose the<br>part 'flange-bottom'. This<br>is probably not open at this<br>point. Therefore, click on<br>'Browse'.               | Part/Assembly ??   Part/Assembly to Insert    Open documents:   Standard   Browse                                                                                                    |
| 85 | <ol> <li>Select the file<br/>'flange-<br/>bottom.SLDPRT'.</li> <li>Click on 'Open'.</li> </ol>                                                   | Open       Image: December 2000         Ny fiscent<br>Coursels       Look rx       Lanp         Image: December 2000       Image: December 2000         Image: December 2000       Image: December 2000         Image: December 2000 |
| 86 | Do NOT click randomly to<br>place the part, but click on<br>OK in the<br>PropertyManager. The<br>part will be placed ex- actly<br>on the origin. | Part/Assembly   Part/Assembly to Insert   Open documents:   Standard                                                                                                    |

| 87                | Click on 'I nsert Compo-<br>nents' in the<br>CommandMa- nager to<br>place the next part in the<br>assembly.                                                                                                    | SolidWorks<br>Edit<br>Component<br>Assemble<br>Layout<br>Stch<br>Evaluate<br>Component<br>Smart<br>Component<br>Component<br>Smart<br>Component<br>Smart<br>Component<br>Smart<br>Component<br>Smart<br>Component<br>Smart<br>Component<br>Smart<br>Smart<br>Component<br>Smart<br>Smart<br>Component<br>Smart<br>Smart<br>Component<br>Smart<br>Smart<br>Component<br>Smart<br>Smart<br>Smart<br>Component<br>Smart<br>Smart | <ul> <li>► As</li> <li>♥ SolidWorks Search</li> </ul>                                                                                                    |
|-------------------|----------------------------------------------------------------------------------------------------|----------------------------------------------------------------------------------------------------|----------------------------------------------------------------------------------------------------|
| 88                | Add the file<br>'base.SLDPRT' twice. Put<br>these parts at a random<br>position in the drawing.                                                                                                    |                                                                                                    |                                                                                                    |
| 89                | We will add mates now.<br>Click on 'Mate' in the<br>Com-<br>mandManager.                                                                                                    | Solid Works<br>Component Components<br>Assemble Layout Sketo Evaluate Office Products<br>Component (Default Confault Display)                                                                                                    | Image: Show Hidden Components         Image: Show Hidden Components         Im |
| 90                | <ul> <li>Because all parts are built<br/>around the origin, we<br/>can use the Front and<br/>Right planes to set the<br/>mates.</li> <li>You can select these planes<br/>in the FeatureManager,<br/>which is shown next to the<br/>model.</li> <li>Open the<br/>FeatureMa- nager.</li> <li>Select 'Front Plane'<br/>from the assembly.</li> <li>Click on the '+'<br/>symbol in front of part<br/>'base&lt;1&gt;'.</li> <li>Select the 'Front Plane'<br/>from 'base&lt;1&gt;'.</li> </ul> | Coincident 1   Coincident 1   Coincident 1   Coincident 1   Front Plane   Mates   Front Plane   Front Plane <td>ault_Di<br/>- 2<br/>1&gt;<br/>yecifie.<br/>4<br/>4<br/>4<br/>4<br/>4<br/>4<br/>4<br/>4<br/>4<br/>4<br/>4<br/>4<br/>4</td>                                                                                                    | ault_Di<br>- 2<br>1><br>yecifie.<br>4<br>4<br>4<br>4<br>4<br>4<br>4<br>4<br>4<br>4<br>4<br>4<br>4                                                                                                    |
| SolidW<br>Tutoria | orks for VMBO en MBO<br>I 7: Garden Light                                                                                                    |                                                                                                    | 34                                                                                                    |

|    | SolidWorks chooses the<br>mate 'Coincident'<br>automati- cally<br>5. Click on OK.                                                                                                    |                                                                                                    |
|----|----------------------------------------------------------------------------------------------------|----------------------------------------------------------------------------------------------------|
| 91 | Repeat step 90, but use the<br>'Right Plane' from the<br>as- sembly and from<br>'base<1>'.                                                                                                    | Coincident   Mates   Mates   Right Plane   Right Plane                                                                                                    |
| 92 | <ul> <li>We will do the same with<br/>'base &lt;2&gt;':</li> <li>1. Close the 'base&lt;1&gt;'<br/>command tree, or else<br/>the list will be very<br/>long. Click on the minus<br/>symbol in front of<br/>'base&lt;1&gt;'.</li> <li>2. Open the command<br/>tree from 'base&lt;2&gt;'.<br/>Click on the '+' symbol<br/>in front of 'base&lt;2&gt;'.</li> <li>3. Select the 'Front<br/>Plane'<br/>from the assembly.</li> <li>4. Select the 'Front Plane'<br/>from 'base&lt;2&gt;'.</li> <li>The part now has to be<br/>turned around:</li> <li>5. Click on anti-aligned<br/>in the<br/>PropertyManager.</li> </ul> | Assem1 (Default CDefault_Di<br>Coincident3<br>Mate Selections<br>Front Plane<br>Front Plane<br>Front Plane<br>Front Plane<br>Front Plane<br>Coincident<br>Parallel<br>Perpendicular<br>Tangent<br>Concentric<br>Lock<br>Mate alignme<br>Mate alignme<br>Mate al |

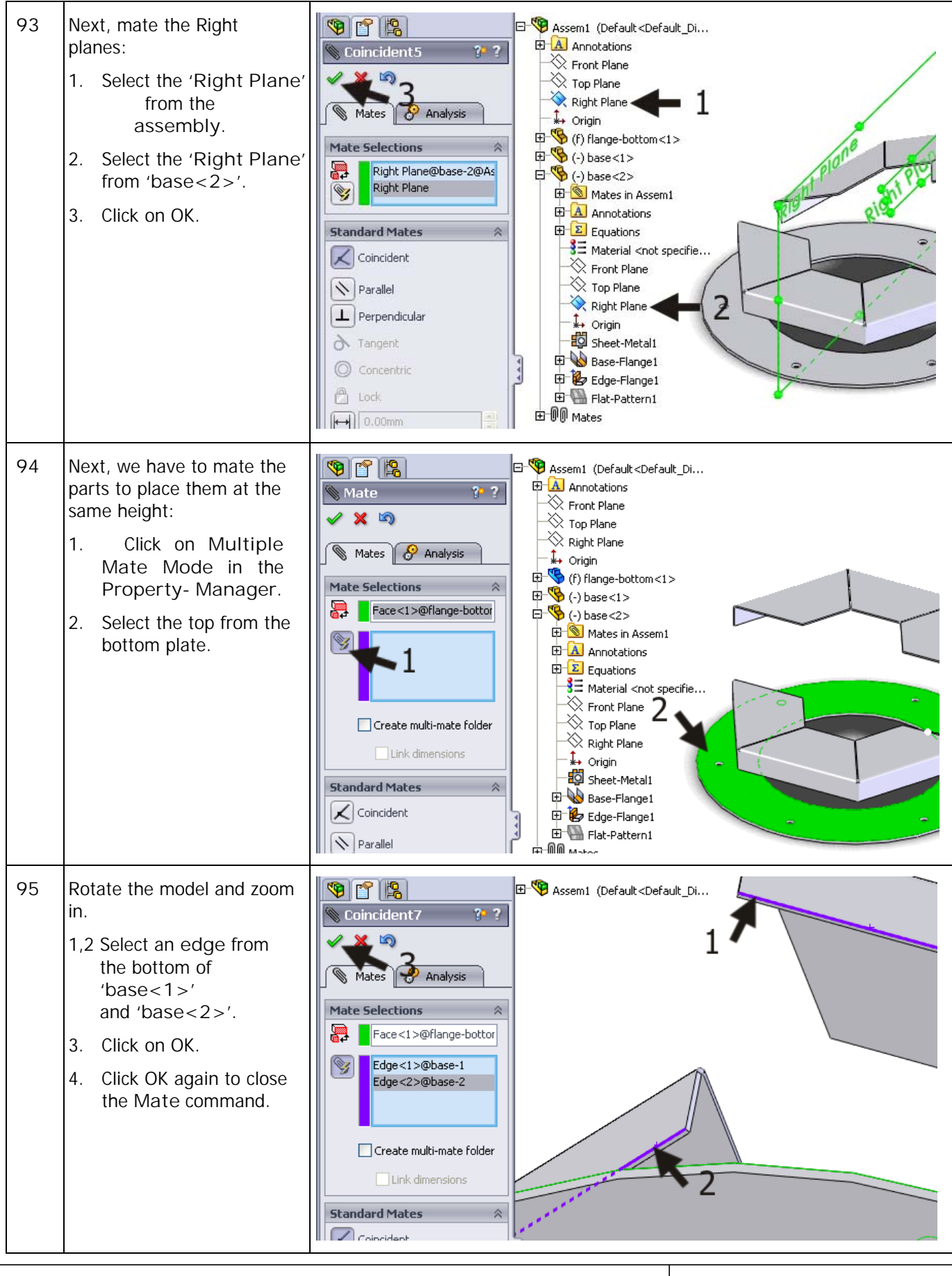

SolidWorks for VMBO en MBO Tutorial 7: Garden Light

| 96 | These three parts are now fixed.                                                                                                    |                                                                                                    |
|----|----------------------------------------------------------------------------------------------------|----------------------------------------------------------------------------------------------------|
| 97 | We will add the standard to<br>the assembly too.<br>Click on 'I nsert Compo-<br>nents' in the<br>CommandMa- nager.                                                                                                    | Solid Works       •       •       •       •       •       •       •       •       •       •       •       •       •       •       •       •       •       •       •       •       •       •       •       •       •       •       •       •       •       •       •       •       •       •       •       •       •       •       •       •       •       •       •       •       •       •       •       •       •       •       •       •       •       •       •       •       •       •       •       •       •       •       •       •       •       •       •       •       •       •       •       •       •       •       •       •       •       •       •       •       •       •       •       •       •       •       •       •       •       •       •       •       •       •       •       •       •       •       •       •       •       •       •       •       •       •       •       •       •       •       •       •       •       •       •       •       • <td< td=""></td<> |
| 98 | <ul> <li>When the part stan-<br/>dard.SLDPRT is still open,<br/>you can see it in the list in<br/>the PropertyManager.</li> <li>1. Click on the part called<br/>standard.SLDPRT.</li> <li>2. Put it at a random posi-<br/>tion in the model.</li> <li>If you closed the file before,<br/>find it by using 'Browse'.</li> </ul> | Part/Assembly to Insert   Part/Assembly to Insert   Part/Assembly to Insert   Open documents:   base   plane-top   standard                                                                                                    |

| 99  | <ul> <li>From this part we have made two configurations: 'Cable' and 'Socket'. Most likely you have used the configuration 'Socket' in step 98 (the one with the big hole and four small holes). We have to put in the other configuration as well.</li> <li>1. Click on 'Insert Com- ponents' in the Com- mandManager again.</li> <li>2. Click on 'Browse' in the PropertyManager.</li> <li>3. Select the file 'stan- dard.SLDPRT' in the menu that</li> </ul> | Open       I conk rr       I anp         I bace. SLIEPT       I ange-tuckunS.DPR"       I ange-tuckunS.DPR"         I converte       I ange-tuckunS.DPR"       I ange-tuckunS.DPR"         I converte       I ange-tuckunS.DPR"       I ange-tuckunS.DPR"         I converte       I ange-tuckunS.DPR"       I ange-tuckunS.DPR"         I converte       I ange-tuckunS.DPR"       I ange-tuckunS.DPR"         I converte       I converte       I converte       I converte         I converte       I converte       I converte       I converte         I converte       I converte       I converte       I converte         I converte       I converte       I converte       I converte         I converte       I converte       I converte       I converte         I converte       I converte       I converte       I converte         I converte       I converte       I converte       I converte         I converte       I converte       I converte       I converte         I converte       I converte       I converte       I converte         I converte       I converte       I converte       I converte         I converte       I converte       I converte       I c |
|-----|----------------------------------------------------------------------------------------------------|----------------------------------------------------------------------------------------------------|
| 100 | Put this part in the assembly as well.                                                                                                    |                                                                                                    |

| 101 | Add mates in exactly the<br>same way as you did be-<br>fore. Follow steps 89 to 96.<br>On the right you see the<br>result. |                                                                                                    |
|-----|----------------------------------------------------------------------------------------------------|----------------------------------------------------------------------------------------------------|
| 102 | Finally, the flange-top must<br>be added. For this you<br>create mates using the<br>Front and Right planes.                |                                                                                                    |
| 103 | Save the assembly as stan- dard-                                                                                           |                                                                                                    |
|     | Work plan                                                                                                    | We will get started with the lamp shade. We will create the base plate first.<br>As you can see in the illustration it looks a lot like the upper plate of the<br>base of the light. Therefore, we can make a copy of this part and change it. |

| 104               | <ul> <li>Open the file 'flange-<br/>top'. Are you sure you<br/>have saved all changes?</li> <li>Just to be sure, click on<br/>'Save' in the Toolbar first.</li> <li>Let's make a copy now:</li> <li>1. Click on the arrow next<br/>to 'Save'.</li> <li>2. Click on 'Save As'.</li> </ul> | Solid Works       Solid Works       Solid Works |
|-------------------|----------------------------------------------------------------------------------------------------|----------------------------------------------------------------------------------------------------|
| 105               | When this message appears, click on OK.                                                                                                    | SotidWorks 2007       SolidWorks\Tutorial 7\Tuinlantaarn\bovenplaat.SLDPRT is being referenced by other open documents. "Save As" will replace these references with the new name. Check "Save As Copy" in the "Save As" dialog if you wish to maintain existing references.         OK       Cancel         On't ask me again                                                                                                    |
| 106               | <ol> <li>Rename the file as<br/>'shade-<br/>bottom'.</li> <li>IMPORTANT: check<br/>the option 'Save as<br/>copy'.</li> <li>Click on 'Save'.</li> </ol>                                                                                                    | Save As         Wy Recent<br>Documents         Wy Recent<br>Documents         We have. SLDPRT         Image hostom. SLDPRT         Image hostom. SLDPRT                                                                                                    |
| SolidW<br>Tutoria | orks for VMBO en MBO<br>I 7: Garden Light                                                                                                    | 40                                                                                                    |

|     | Tip!                                                                                                    | What does the option 'Save as copy' mean? The file 'flange-top' is<br>used in the assembly that we previously. If you would change the name of<br>this part with 'Save As' the name in the assembly would also change. In<br>this case, we do not want that to happen because it would mean that the<br>'flange-top' in the assembly would be replaced by the part we just made<br>named 'shade- bottom'.<br>By using 'Save as copy' the assembly stays the same. The new file has<br>ab- solutely nothing to do with it.                                                                                                    |
|-----|----------------------------------------------------------------------------------------------------|----------------------------------------------------------------------------------------------------|
|     | Tip!                                                                                                    | If this seems too complicated for you, you can also use the Windows Explorer to copy the file and rename it. To do so, however, you have to close the file in SolidWorks first.<br>Pay attention: NEVER rename a part that is used in an assembly in Windows Explorer. The assembly will not be able to find this part again and you will get multiple, unsolvable errors.                                                                                                    |
| 107 | The file 'shade-bottom'<br>has been made but has not<br>been opened yet. Do this<br>now before you continue!                                                                                                    | Cpen       Construction         My Discent<br>December       Look in: Lanp       Image: Cp: SUPPI         Image: Cp: SUPPI       Image: Cp: SUPPI         Image: Cp: SUPPI       Image: Cp: SUPPI         Image: Cp: SUPPI       Image: Cp: SUPPI         Image: Cp: SUPPI       Image: Cp: SUPPI         Image: Cp: SUPPI       Image: Cp: SUPPI         Image: Cp: SUPPI       Image: Cp: SUPPI         Image: Cp: SUPPI       Image: Cp: SUPPI         Image: Cp: SUPPI       Image: Cp: SUPPI         Image: Cp: SUPPI       Image: Cp: SUPPI         Image: Cp: SUPPI       Image: Cp: SUPPI         Image: Cp: SUPPI       Image: Cp: SUPPI         Image: Cp: SUPPI       Image: Cp: SUPPI         Image: Cp: Suppi       Image: Cp: Suppi         Image: Cp: Suppi       Image: Cp: Suppi         Image: Cp: Suppi       Image: Cp: Suppi         Image: Cp: Suppi       Image: Cp: Suppi         Image: Cp: Suppi       Image: Cp: Suppi         Image: Cp: Suppi       Image: Cp: Suppi         Image: Cp: Suppi       Image: Cp: Suppi         Image: Cp: Suppi       Image: Cp: Suppi         Image: Cp: Suppi       Image: Cp: Suppi         Image: Cp: Suppi       Image: Cp: Suppi         Image: |
| 108 | <ol> <li>Click on the '+' symbol<br/>in front of the first fea-<br/>ture ('Extrude1').</li> <li>Right-click on 'Sketch1'.</li> <li>Select Edit Sketch<br/>in the menu.</li> <li>Rotate the sketch with<br/>Normal To.</li> </ol> | Shade-bottom<br>Annotations<br>Lights, Cameras and Scene<br>Material <not specified=""><br/>Front Plane<br/>Right Plane<br/>Origin<br/>Right Plane<br/>Statuel<br/>Sketchi<br/>Extrudel<br/>Extrudel<br/>Extrudel</not>                                                                                                    |

| 109 | Click on the outer circle of<br>the sketch and push the<br><del> (delete) key.</del>                                                                                                    |                                                                                                    |
|-----|----------------------------------------------------------------------------------------------------|----------------------------------------------------------------------------------------------------|
| 110 | Click 'Yes' in the message that appears.                                                                                                    | Sketcher Confirm Delete       Image: Confirm Delete         This item has as actiated dimensions or has been referenced outside the ketch. Do you want to delete it anyway?         Yes       Yes to All         Yes       Yes to All                                                                                                    |
| 111 | Click on Polygon in the<br>CommandManager.                                                                                                    | Solid Works       Solid Works       Solid Works |
| 112 | <ol> <li>Set the number of sides<br/>to '6'.</li> <li>Make sure the option<br/>'Inscribed circle' is<br/>se- lected.</li> <li>Click on the origin.</li> <li>Click beside the<br/>origin, horizontally to<br/>the ori- gin. The<br/>distance does not<br/>matter.</li> </ol> | Polygon   Polygon Por construction Paramet Inscribed circle 0.00 128.73351194 128.73351194 2 0.00                                                                                                    |

| 113 | <ul> <li>Set the size of the inside circle with Smart Dimen- sion.</li> <li>1. Click on 'Smart Dimen- sion' in the Command-Manager.</li> <li>2. Click on the inner circle.</li> <li>3. Set the dimension.</li> <li>4. Change the value to '120mm'.</li> <li>5. Click on OK.</li> </ul>                                 | Solid Works     • • • • • • • • • • • • • • • • • • •                                                                                                    |
|-----|----------------------------------------------------------------------------------------------------|----------------------------------------------------------------------------------------------------|
| 114 | The sketch is now done.<br>Click on 'Exit Sketch' in<br>the<br>CommandManager.                                                                                                    | Solid Works       Solid Works       Solid Works |
| 115 | At this point, an error oc-<br>curs!<br>Why?<br>You have just changed the<br>first feature from this part<br>(the plate). In this part<br>there were six mounting<br>holes. By changing the first<br>feature, SolidWorks does<br>not know in which plane<br>the sketch of the holes was<br>drawn.<br>Click on 'Close'. | Type       Feature       Preview       Help       Description         Warning       Sketch2       Could not find face or plane.         Show errors       Show warnings       Display What's Wrong during rebuild       Cose                                                                                                    |

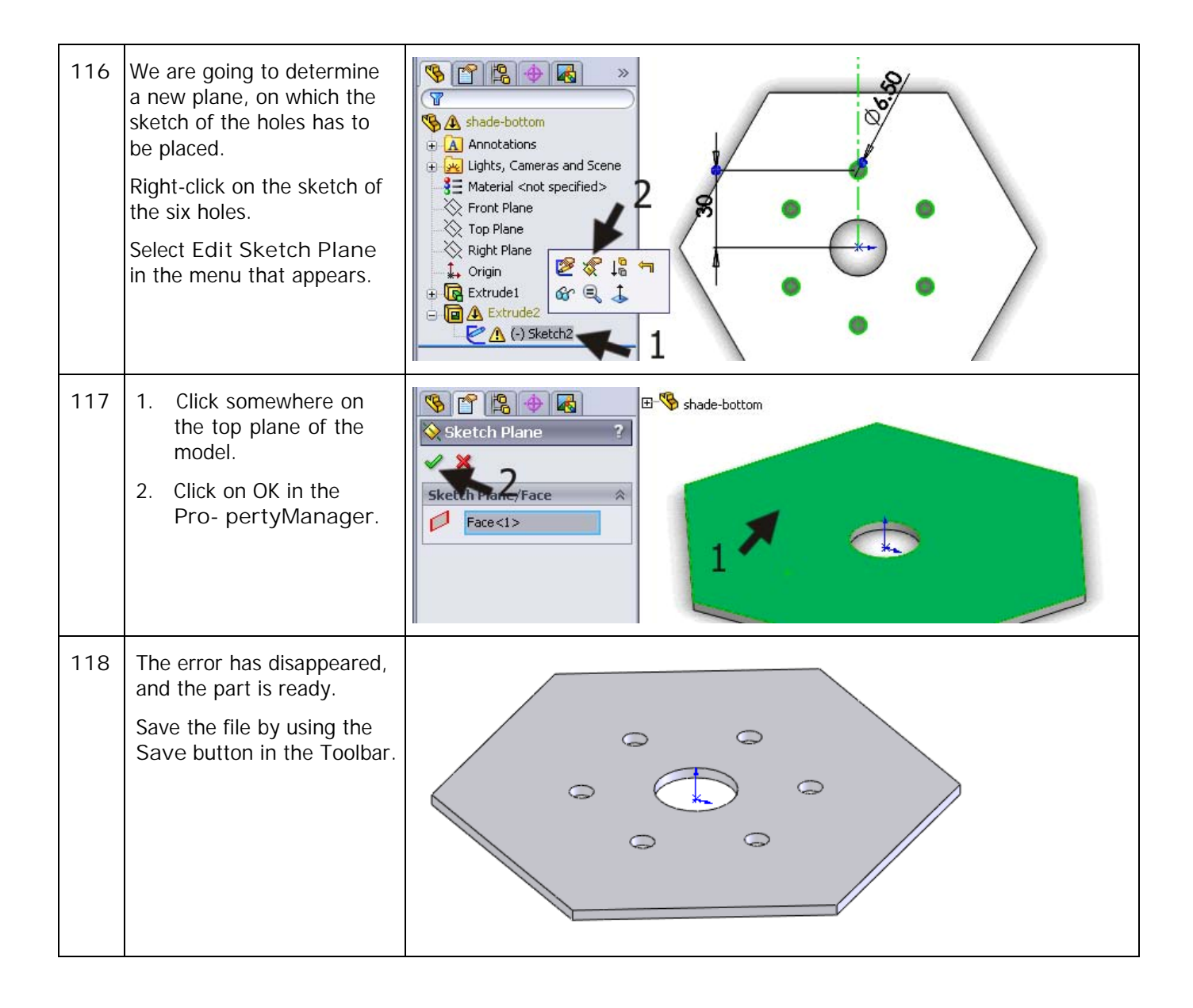

|     | Work plan                                       | We will start drawing the side wall of the shade now. The construction is<br>identical to the standard. This part must also be made with the Lofted-<br>Bend command. To save us a lot of work we will use a copy of the standard<br>and change this to fit our needs.<br>We have to remove a few items from that file, however, such as the holes<br>we made at the bottom and the configurations. After that we can resize the<br>part and open the sidewalls. |
|-----|-------------------------------------------------|----------------------------------------------------------------------------------------------------|
|     |                                                 |                                                                                                    |
|     |                                                 |                                                                                                    |
| 119 | Open the file                                   | 🚳 Solid Works 🕨 🗋 + 🔌 + 🦓 - 🚦 🔄 + sh 🔍 + Solid Works Search                                                                                                    |
|     | shade.SLDPRT. This file is<br>saved in step 47. | Revolved Boss/Base<br>Extruded<br>Boss/Base<br>Swept Boss/Base<br>Lofted Boss/Base<br>Lofted Boss/Base<br>Lofted Boss/Base<br>Lofted Boss/Base<br>Lofted Boss/Base<br>Extruded<br>Mirror<br>Features<br>Sketch SheetMetal<br>Evaluate DimXpert<br>SheetMetal<br>Evaluate DimXpert<br>SheetMetal<br>Evaluate DimXpert<br>SheetMetal<br>Front Plane<br>Crigin<br>Plane1<br>SheetMetal<br>Fielt-Pattern1                                                            |

| 120 | <ul> <li>We have to change a number of dimensions in the model.</li> <li>1. Zoom in at the top of the model.</li> <li>2. Click at a random point.</li> <li>3. Click on the size of 20mm and change it to 90mm.</li> </ul> |  |
|-----|----------------------------------------------------------------------------------------------------|--|
| 121 | <ol> <li>Zoom in at the bottom<br/>of the model.</li> <li>Click on the model<br/>again.</li> <li>Click on the size of<br/>65mm and change this<br/>to 60mm.</li> </ol>                                                    |  |

| 122 | <ol> <li>Zoom out, in order to<br/>get a clear view at the<br/>whole model.</li> <li>Click on the model.</li> <li>Click on the dimension<br/>740mm, which indi-<br/>cates the height.<br/>Change it to 200mm.</li> </ol> |                                                                                                    |
|-----|----------------------------------------------------------------------------------------------------|----------------------------------------------------------------------------------------------------|
| 123 | <ul> <li>We will now make the openings in the sidewalls.</li> <li>1. Select one of the sidewalls.</li> <li>2. Click on 'Sketch' in the CommandManag er.</li> <li>3. Open the sketch.</li> </ul>                          | Solid Works<br>Sketch artson<br>Sketch artson<br>Sketch artson<br>Sketch artson<br>Sketch artson<br>Sketch SheetMetal Evaluate DimXpert<br>Sketch SheetMetal Evaluate DimXpert<br>Sketch SheetMetal Stratute<br>Sketch SheetMetal Stratute<br>Sketch SheetMetal St |
| 124 | Click on 'Offset Entities'<br>in the<br>CommandManager.                                                                                                    | Solid Works       Solid Works       Search         Smart       Smart       Smart       Smart       Smart         Smart       Smart       Smart       Smart       Smart         Smart       Smart       Smart       <                                                                                                    |

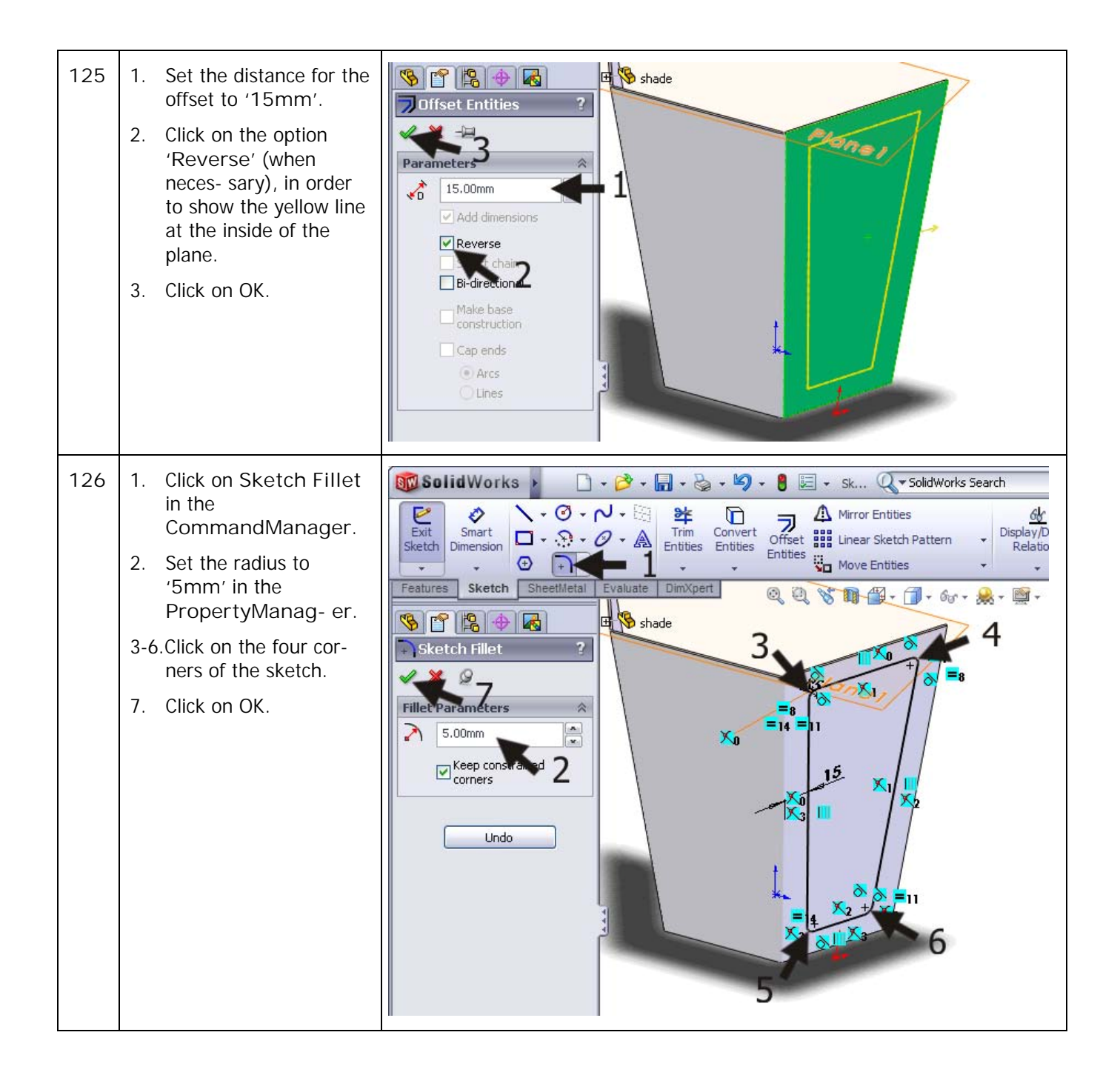

| 127 | Make a Cut-Extrude<br>from this sketch. Set the<br>depth to Through All.<br>Repeat steps 123 to 126 in<br>the two other planes of the<br>model.<br>This part of the shade is<br>ready now.<br>Save the file. | Planel                                                                                                    |
|-----|----------------------------------------------------------------------------------------------------|----------------------------------------------------------------------------------------------------|
|     | Work plan                                                                                                    | Although not all parts of the shade are ready yet, we are ready to make the assembly because we can create the rest of the parts in the assembly itself more easily. |
| 128 | Open a new assembly.<br>Add the flange-bottom file<br>first. Do not put it at a<br>random position, but by<br>clicking OK, the part will be<br>positioned directly at the<br>origin.                         | Part/Assembly   Part/Assembly to Insert   Open documents:   Shade   Shade   Shade   Shade     Browse                                                                 |
| 129 | Add the part<br>shade.SLDPRT twice. Put<br>these in random positions.                                                                                                    |                                                                                                    |

| 130 | Add mates by using the<br>Front and Right planes.<br>You have done this before<br>in steps 87 to 93.                                             |                                                                                                    |
|-----|----------------------------------------------------------------------------------------------------|----------------------------------------------------------------------------------------------------|
| 131 | Save the assembly as: shade-complete.                                                                                                    |                                                                                                    |
|     | Work plan                                                                                                    | At the top of the hood a metal strip has to be welded in. The problem is, that the size and the angled ends of the strip are very hard to calculate or determine. For this reason we will create the strip directly in the assembly.                                                                                                    |
| 132 | <ol> <li>Click on the arrow un-<br/>derneath 'Insert<br/>Com- ponents' in<br/>the Com-<br/>mandManager.</li> <li>Click on 'New Part'.</li> </ol> | SolidWorks       Image: Component Single Show       Image: Component Single Show       Image: Co |
| 133 | Click on the 'Front Plane'<br>in the FeatureManager.<br>In<br>this plane you will make a<br>first sketch of the strip.                           | Shade-complete   Drault   Shade-complete   Drault   Front Plane   Top Plane   Right Plane   Right Plane   Shade   Shade   Shade   Shade   Mates in Assem1   Annotations                                                                                                    |
|     | Tip!                                                                                                    | You are modeling 'in-context' now: you are creating a part, which will be<br>co- lored blue, while the assembly is transparent. You cannot change the<br>as- sembly, but you can use it to add relations.                                                                                                    |

| 134 | <ul><li>Rotate the model so you get a clear view at the sketch.</li><li>1. Open the rotate menu.</li><li>2. Click on Normal To.</li></ul>                                                                              | SolidWorks Search<br>SolidWorks Search<br>Signart<br>Component<br>References<br>Sketch<br>Sketch<br>Sheetthietal<br>Evaluate<br>Sketch<br>Sheetthietal<br>Sketch<br>Sheetthietal |
|-----|----------------------------------------------------------------------------------------------------|----------------------------------------------------------------------------------------------------|
| 135 | Next draw a centerline.<br>1. Click on the middle of<br>the upper edge to set<br>the first point. Be sure                                                                                                    |                                                                                                    |
|     | to find the midpoint,<br>and check the symbols<br>for this.                                                                                                    |                                                                                                    |
|     | 2. Click on a second point vertically underneath the first one.                                                                                                    | ▼ 2                                                                                                    |
|     | 3. Push the <esc> key.</esc>                                                                                                    |                                                                                                    |
| 136 | Draw a rectangle:                                                                                                    | 2                                                                                                    |
|     | <ol> <li>Zoom in as far as you<br/>can to see the two top<br/>edges because the<br/>planes are at a certain<br/>angle to the horizon<br/>(you are looking at the<br/>top side of the sheet-<br/>metal now).</li> </ol> |                                                                                                    |
|     | 2. Click at the upper line<br>to set the first corner<br>of the rectangle.                                                                                                    |                                                                                                    |
|     | <ol> <li>Click at a second point<br/>as indicated in the<br/>drawing to get the<br/>second corner.</li> </ol>                                                                                                    |                                                                                                    |

| 137 | Set the dimensions by us-<br>ing Smart Dimension as<br>shown in the illustration.                                                                                                    |                                                                                                    |
|-----|----------------------------------------------------------------------------------------------------|----------------------------------------------------------------------------------------------------|
| 138 | <ul> <li>Next, we will make the rectangle symmetrical to the centerline.</li> <li>Select the left vertical side of the rectangle.</li> <li>Push the <ctrl> key and select the centerline.</ctrl></li> <li>Hold the <ctrl> key and select the right side of the rectangle.</ctrl></li> <li>Click on 'Symmetric' in the PropertyManager.</li> </ul> | Selected Entities<br>Line3<br>Line6<br>Line8<br>Existing Relations<br>Add Relations<br>Collinear<br>Parallel<br>Parallel<br>Symmetric<br>Existing Relations                                                                                                    |
| 139 | Click on 'Features' in the<br>FeatureManager.<br>Click on 'Extruded<br>Boss/Base'.                                                                                                    | Solid Works       Image: Solid Works       Image: Solid Wor |

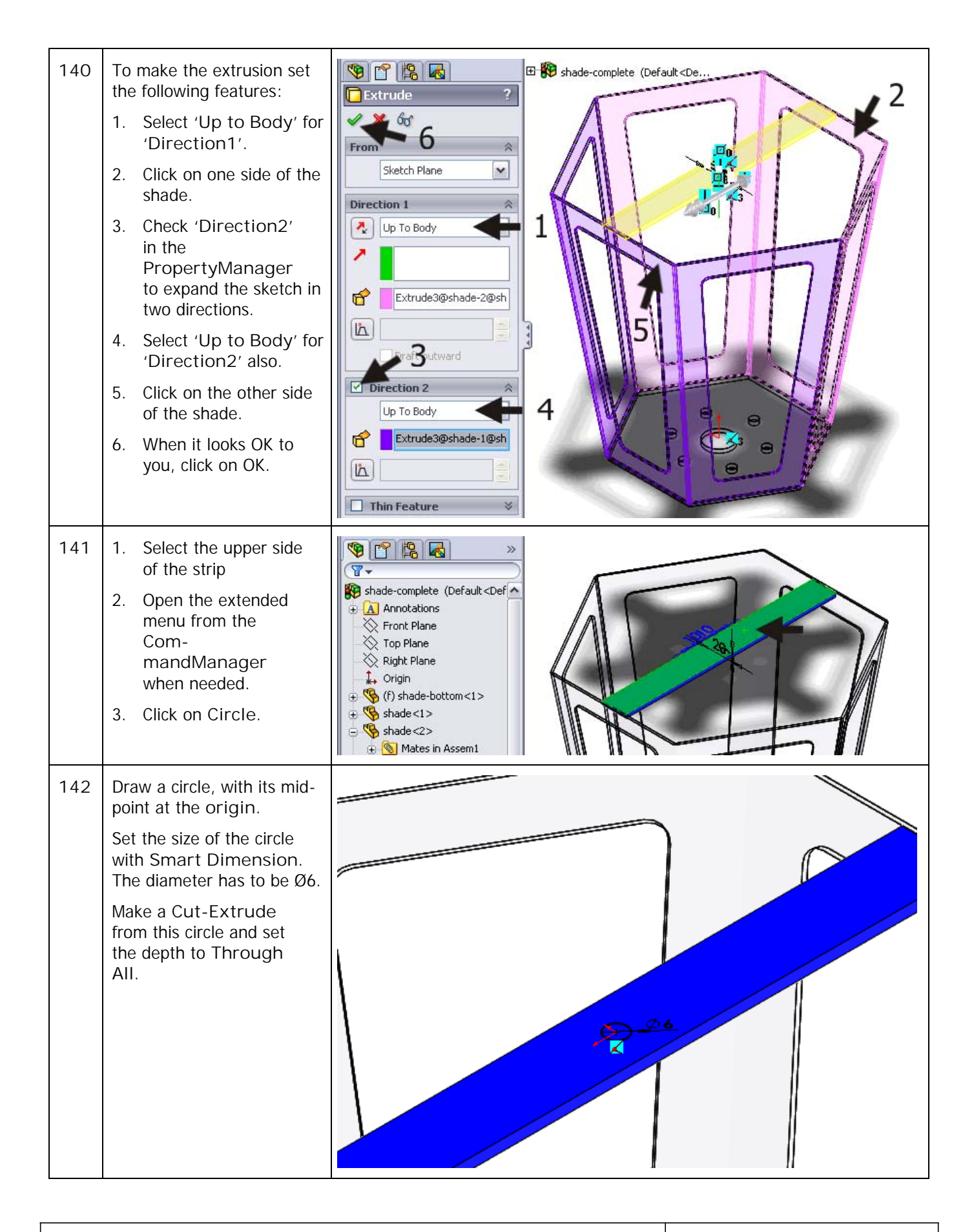

| 143 | Click on 'Edit<br>Component' in the<br>CommandManager to<br>switch off this function.<br>You are no longer working<br>in-context. The<br>assembly turns back to<br>'normal' again (it is no<br>longer transport)<br>Tip!                                                                                     | SolidWorks       Image: SolidWorks       Image: SolidWorks       Image: SolidWorks       SolidWorks                                                                                                    |
|-----|----------------------------------------------------------------------------------------------------|----------------------------------------------------------------------------------------------------|
|     |                                                                                                    | There is another important advantage. When you change items later – for example, the size of the shade – the size of the strip will change automatically too.<br>We did not save the strip and did not name it. SolidWorks does this automatically and saves the part within the assembly.                                                                                                    |
|     | Work plan                                                                                                    | On top of the strip we need a piece of thread M6, which is welded to the strip. We will select this from the Toolbox, and put it through the hole in the strip.                                                                                                    |
| 144 | <ol> <li>Open the 'Design<br/>Li- brary'.</li> <li>Click on 'Toolbox'.</li> <li>Click on 'DIN'.</li> <li>Click on 'Bolts and<br/>Screws'         <ul> <li>Click on 'Studs'.</li> </ul> </li> <li>Select the 'Stud bolt             <ul> <li>DIN 976-1', and<br/>drag it to the model.</li> </ul> </li> </ol> | Evaluate       Office Products       Image: Construction of the second of the second of the s |

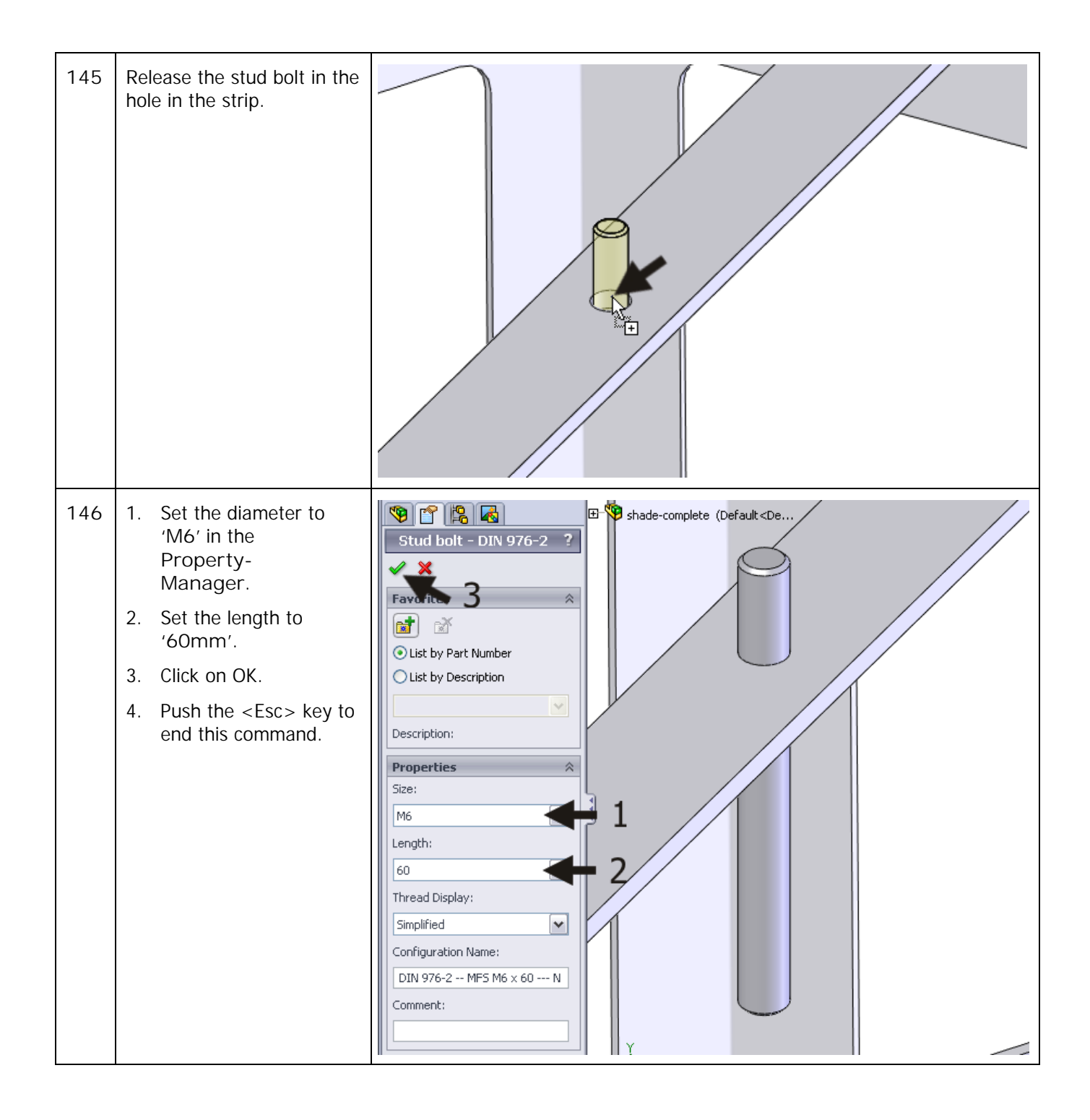

| 147 | Next, add a mate: it has<br>to be between the bottom<br>of the stud bolt and the<br>bot- tom of the strip.                                                                                                    | Standard Mates   Parallel   Perpendicular   Tangent   Concentric                                                                                                    |
|-----|----------------------------------------------------------------------------------------------------|----------------------------------------------------------------------------------------------------|
| 149 | The assembly of the shade is now ready.<br>Save the assembly.                                                                                                    |                                                                                                    |
|     | Work plan                                                                                                    | We need one more part: the roof of the shade. Because this is a pointed sheetmetal part, we cannot create it in the same way. We can, however, use a third method to create sheetmetal by using a solid part. |
| 150 | Open a new part.<br>Select the 'Top Plane'<br>and create a sketch,<br>similar to the one on the<br>right. You have done this<br>before in steps 19 to 24.<br>Pay attention: the upper<br>horizontal line is not a cen-<br>terline now, but a normal<br>edge.<br>Close the sketch by clicking<br>on 'Exit Sketch' in the<br>CommandManager. |                                                                                                    |
| 151 | Add an auxiliary plane at a<br>height of 40mm above the<br>Top Plane. You have<br>done this before in steps<br>39 to<br>41.                                                                                                    | Planet                                                                                                    |

| 152 | <ul><li>Make a sketch on 'Plane1'.</li><li>Select 'Plane1'.</li><li>Click on a point.</li></ul>                                                                                                    | Solid Works<br>Sketch Smart<br>Dimension<br>Peatures Sketch SheetMetal<br>Peatures Sketch SheetMetal<br>Peatures SketCh She |
|-----|----------------------------------------------------------------------------------------------------|----------------------------------------------------------------------------------------------------|
| 153 | <ol> <li>Set one point directly<br/>in the origin of the<br/>sketch.</li> <li>Click on 'Exit Sketch'<br/>in the<br/>CommandManager.</li> </ol>                                                                                                  | Solid Works       Solid Works       Solid Works       Search         Smart       Smart       Sma                                                                                                    |
| 154 | <ol> <li>Select the 'Sketch1'<br/>in the<br/>FeatureManager.</li> <li>Hold the <ctrl> key<br/>and select<br/>'Sketch2'.</ctrl></li> <li>Click on 'Features' in<br/>the<br/>CommandManager.</li> <li>Click on 'Lofted<br/>Boss/Base'.</li> </ol> | SolidWorks       •       •       •       •       •       •       •       •       •       •       •       •       •       •       •       •       •       •       •       •       •       •       •       •       •       •       •       •       •       •       •       •       •       •       •       •       •       •       •       •       •       •       •       •       •       •       •       •       •       •       •       •       •       •       •       •       •       •       •       •       •       •       •       •       •       •       •       •       •       •       •       •       •       •       •       •       •       •       •       •       •       •       •       •       •       •       •       •       •       •       •       •       •       •       •       •       •       •       •       •       •       •       •       •       •       •       •       •       •       •       •       •       •       •       •       •       •                                                                                                    |

| 155 | Click on OK in the<br>Proper- tyManager.                                                                                                    | Profiles   Sketch1   Sketch2   Sketch2   Start/End Constraints                                                                                                    |
|-----|----------------------------------------------------------------------------------------------------|----------------------------------------------------------------------------------------------------|
| 156 | We have a solid part now.<br>We will make this hollow.<br>Rotate the model around<br>until you see it like in the<br>illustration.<br>Click on 'Shell' in<br>the<br>CommandManag<br>er. | SolidWorks<br>Revolved Boss/Base<br>Extruded Swept Boss/Base<br>Boss/Base Swept Boss/Base<br>Lofted Boss/Base Cut<br>Lofted Boss/Base Cut<br>Extruded Swept Cut<br>Cut<br>Wizard Lofted Cut<br>Filet Linear<br>Daft Dome<br>Daft Dome<br>Daft Dome<br>Shell Mirror<br>Features Sketch SheetMetal<br>Evaluate DimXpert<br>Pattern<br>Pattern |
| 157 | <ol> <li>Set the thickness to<br/>'1.5mm'</li> <li>Select the back plane.</li> <li>Select the bottom<br/>plane.</li> <li>Click on OK.</li> </ol>                                        | Parameters<br>Parameters<br>Parame                                                                                |
| 158 | <ul> <li>We will change this part into a sheetmetal part.</li> <li>1. Click on 'SheetMetal' in the CommandManager.</li> <li>2. Click on 'Insert Bends'.</li> </ul>                      | Image Image   Image Image                                                                                                    |

| Tutorial 7: Garden Light | 58 |
|--------------------------|----|
|                          |    |

| 159 | <ol> <li>Click on the middle<br/>plane of the model.<br/>When making a flat<br/>drawing this plane will<br/>hold its position.</li> <li>Set the bending radius<br/>to '1mm'.</li> <li>Click on OK.</li> </ol>                                                                                                    | Bend Allowance<br>K-Factor<br>K 0.5                                                                                                    |
|-----|----------------------------------------------------------------------------------------------------|----------------------------------------------------------------------------------------------------|
| 160 | A few features have been<br>added to the FeatureMa-<br>nager now, which<br>indicates clearly that you<br>are dealing with a<br>sheetmetal part.<br>One half of the roof is<br>ready now.<br>Save this as:<br>hood.SLDPRT.                                                                                                    | Part5 Part5 Material <not specified=""> Front Plane Top Plane Right Plane Origin Plane1 Shel1 Shel1 Flatten-Bends1 Process-Bends1 Flat-Pattern1</not> |
| 161 | Next, we will make an<br>as- sembly of the roof.<br>Open a new assembly.<br>Add the part hood.SLDPRT<br>twice. Make mates to set<br>the parts to the right posi-<br>tion.<br>Use the method we have<br>used before in this tutorial:<br>make mates between the<br>Front and Right planes.<br>You can set the height by<br>mating the Top Planes.<br>Check steps 89 to 95 on<br>how to make these |                                                                                                    |

| 162 | We have to make a mount-<br>ing hole in the roof to fix it.                                                                               | Solid Works<br>Solid Works Search<br>Smart<br>Smart<br>Smart<br>Smart<br>Dimension<br>O<br>+ + + 3<br>Sketch<br>Dimension<br>O<br>+ + + 3<br>Sketch<br>Dimension<br>O<br>+ + + 3<br>Sketch<br>Dimension<br>O<br>+ + + 3<br>Sketch<br>Dimension<br>O<br>+ + + 3<br>Sketch<br>Dimension<br>O<br>+ + + 3<br>Sketch<br>Dimension<br>O<br>+ + + + 3<br>Sketch<br>Dimension<br>O<br>+ + + + 3<br>Sketch<br>Convert<br>Convert<br>Conv |
|-----|----------------------------------------------------------------------------------------------------|----------------------------------------------------------------------------------------------------|
| 163 | Draw a circle with the mid-<br>point on the origin.<br>Set a dimension at the cir-<br>cle with Smart<br>Dimension.<br>Change it to 6.5mm. |                                                                                                    |
| 164 | <ol> <li>Click on 'Assembly<br/>Fea- tures' in the<br/>Com- mandManager.</li> <li>Click on 'Extruded<br/>Cut'.</li> </ol>                 | Solid Works       Solid Works                                                                                                    |

| 165 | <ol> <li>Set the depth of the<br/>hole to 'Through All'<br/>in the<br/>PropertyManager.</li> <li>Change the direction of<br/>the hole when neces-<br/>sary in order to lead it<br/>through the model.</li> <li>Click on OK.</li> </ol>                                    | Image: Sketch Plane     Direction 2     Image: Sketch Plane     Image: Sketch Plane     Ima |
|-----|----------------------------------------------------------------------------------------------------|----------------------------------------------------------------------------------------------------|
|     | Tip!                                                                                                    | <ul> <li>Until now we have only added parts together in an assembly, but in the last step we have made a hole in the assembly. This is called an assembly fea- ture.</li> <li>We did nothing other than what we would have done to create this part for real: <ul> <li>First weld the pieces together (= make an assembly).</li> <li>After that, drill a hole through the top.</li> </ul> </li> <li>While making a Work plan to create a part in SolidWorks, think about how prevention of the pieces of the prevention.</li> </ul>                                                                                                    |
| 166 | The hood is ready now.<br>Save it as hood-<br>complete.SLDASM.                                                                                                    |                                                                                                    |
| 167 | <ul> <li>All parts are now ready,<br/>and we have created three<br/>sub-assemblies:</li> <li>standard-complete</li> <li>shade-complete</li> <li>hood-complete</li> <li>These three can be assem-<br/>bled to get the end product</li> <li>Open a new assembly.</li> </ul> |                                                                                                    |

| 168 | <ol> <li>Select the file 'stan-<br/>dard-complete'<br/>sub- assembly in the<br/>Pro-<br/>pertyManager.</li> <li>Click on OK.</li> </ol> | Part/Assembly   Part/Assembly to Insert   Open documents:   hood-complete   shade-complete   shade-complete   shade-complete   growse   1   Browse                                                                                                    |  |
|-----|----------------------------------------------------------------------------------------------------|----------------------------------------------------------------------------------------------------|--|
| 169 | Add the two other sub-<br>assemblies now. Put them<br>at a random position.                                                             | <ul> <li>Assem3 (Default <default _display<="" li=""> <li>Annotations</li> <li>Front Plane</li> <li>Origin</li> <li>Origin</li> <li></li></default></li></ul> |  |

| 170 | Add mates now.<br>Again, use the Front and<br>Right planes to put the<br>parts above each other.<br>You have done this before<br>in steps 89 to 93. |                                                                                                    |
|-----|----------------------------------------------------------------------------------------------------|----------------------------------------------------------------------------------------------------|
| 171 | To put the shade onto the<br>standard, first select the<br>top plane of the standard.                                                               | Mate ??<br>Mate ??<br>Mate ??<br>Mates @ Analysis<br>Mate Selections<br>Face<1>@standard-c<br>Parallel<br>Perpendicular |

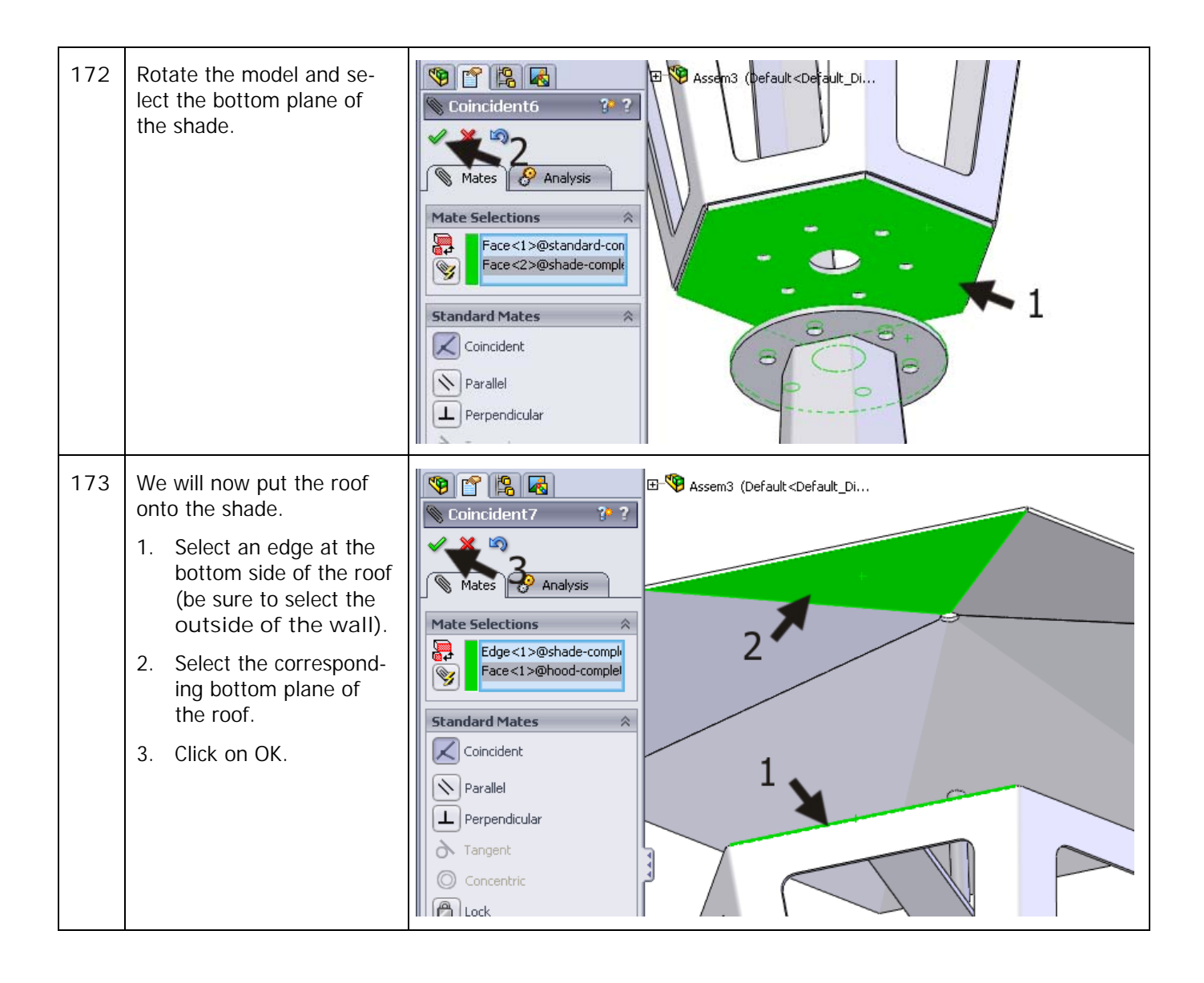

| 174 | The garden light is ready<br>now.<br>Save it as: garden-<br>light.SLDASM. |                                                                                                    |
|-----|---------------------------------------------------------------------------|----------------------------------------------------------------------------------------------------|
|     | And now                                                                   | <ol> <li>There are a couple of features that we have not used in this tutorial. You could try this yourself:</li> <li>We did not weld the sub-assemblies. We did this in Tutorial 3 (Magnetic Block).</li> <li>We did not create a 2D drawing from the several sheet metal parts. We have done this before in tutorial 4 (Candlestick).</li> <li>We have not bolted together the three parts with nuts and bolts. You could do this by using the parts from the Toolbox. We did this before in Tutorial 3 (Magnetic Block) and Tutorial 5 (Tic-Tac-Toe). For mounting the shade to the standard, use the following parts 6 times. All parts can be found in the Toolbox using the DIN menu.</li> <li>Washer (Washer grade A – DIN 125 part1).</li> <li>Hex Bolt (Hex screw grade AB - DIN EN 24017) M6x20.</li> <li>Curved spring washer (Washer curved spring - DIN128).</li> <li>Nut (Hex nut grade C – DIN EN 24034) M6. Use a wing nut to fix the roof. (Wing nut – DIN 315).</li> </ol> |
|     | What are the main fea-<br>tures you have learned<br>in this tutorial?     | <ul> <li>In this tutorial you have learned a lot:</li> <li>You have seen three ways to create a part from sheetmetal: <ol> <li>Starting with a base flange and adding planes to it. We did this while creating the base of the standard.</li> </ol> </li> <li>Starting from a loft: use two sketches, and shape the sheetmetal in between them. This is what we did to create the standard and the shade.</li> <li>Starting from a solid part. This was what we did while creating the roof.</li> </ul>                                                                                                    |

|  | • | You have seen how to continue with a copy of an existing part.                                                                           |
|--|---|----------------------------------------------------------------------------------------------------|
|  | • | You have seen how to build a bigger product from sub-assemblies and assemblies.                                                          |
|  | • | You have seen how convenient it is to use the origin as a reference point. You can simply add mates by using the Front and Right planes. |
|  | • | You have seen how to change sketches.                                                                                                    |
|  | • | You have seen how to resolve errors.                                                                                                    |
|  | • | You have created a part 'in-context' in an assembly.                                                                                     |
|  | • | Finally you have used an assembly feature.                                                                                               |